Pour réaliser un mixage dans **Audacity**, c'est relativement simple. Il faut d'abord aller chercher les sons que l'on a enregistré et que l'on veut mettre sur cette bande son. Il y a donc la source CD, sons stockés sur CD qu'il faudra importer sur l'ordinateur avec un logiciel d'extraction. Pour l'exemple j'ai choisi **CDex** parce que j'ai remarqué qu' **Exact audio copy** ne marchait pas sur toutes les configurations (dont la mienne).

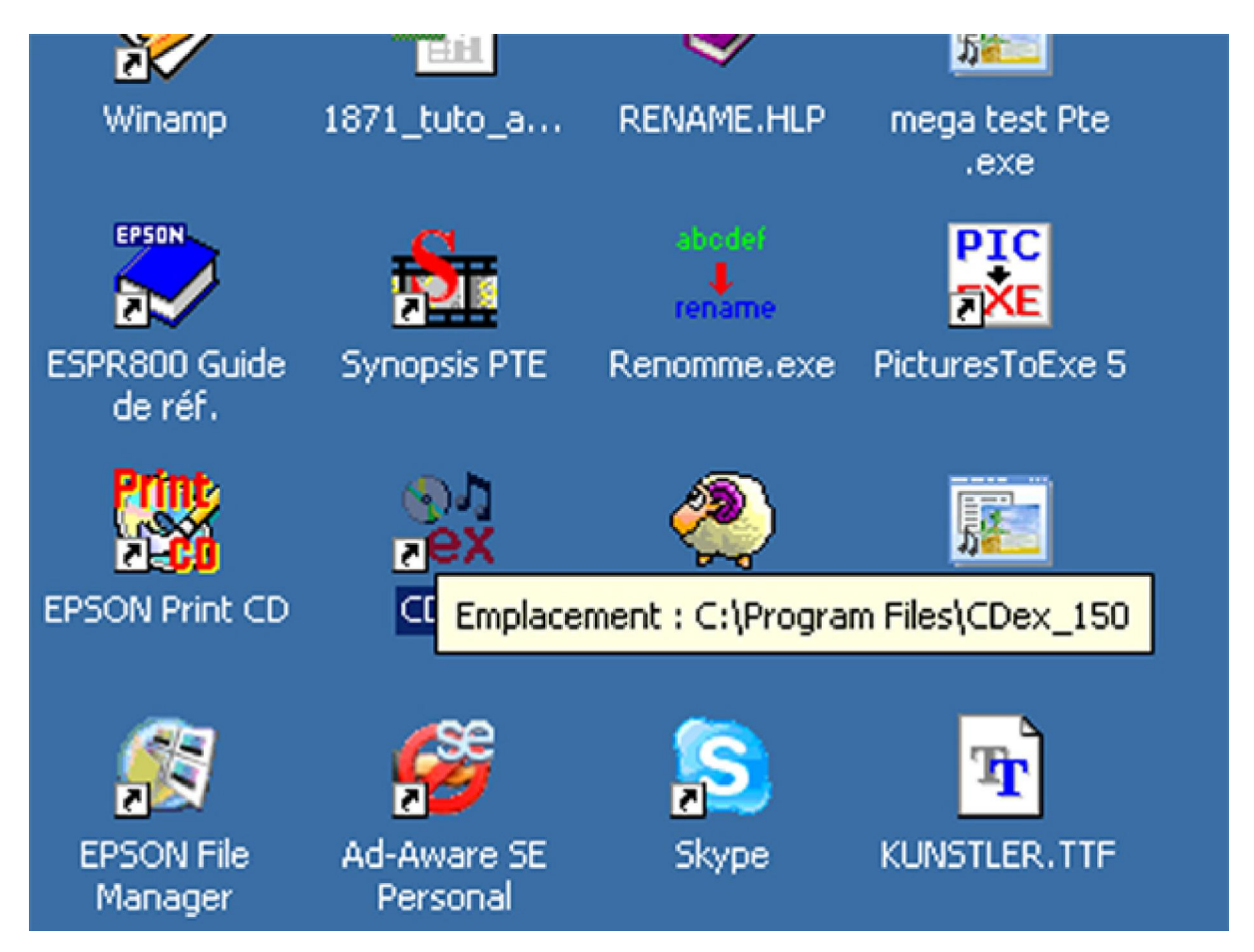

Je mets un CD dans mon lecteur de cd. J'ouvre **CDex**. Il retrouve automatiquement mon cd et expose sur sa fenêtre la liste des morceaux que je dois choisir. En général, je me sers de la pochette du CD pour retrouver exactement la piste son que j'ai choisie.

#### CDex 1.40 Plus Fr Richier Edition Conversion Oublis CDD8 Options Aide .8× 🔺 📢 🚧 🚧 🚧 🕨 🖬 💷 🔂 SAMSUNG DVD ROM SD 616E -Non spécifié Inconnu 💌 Genre Artiste Non spécifié Titre Année Piste Départ Taile Statut Longueur 0:00.32 3:51.07 7:23.25 10:50.60 150150 S BO M 01 02 03 04 05 06 07 08 09 10 11 12 13 14 15 16 3.32.18 3.27.35 3.41.70 M 55 14 32 55 18 37 37 4.04.5 59.47 m 06.02 34 02 05 37.00 SETUP 39.05 38 50 56 15 16 piste(s) : 550.01 Mo | Espace libre : 7554 Mo Pour ouvrir l'aide, appuyez sur F1

#### Construire une bande son - réaliser un mixage dans Audacity

Pour l'exemple j'ai choisi la piste 01 que je sélectionne :

| Construire une bande son | - réaliser ι | un mixage dans | Audacity |
|--------------------------|--------------|----------------|----------|
|--------------------------|--------------|----------------|----------|

|                           | IM SD 616E 🔄 |                      |          |                      |                                         |
|---------------------------|--------------|----------------------|----------|----------------------|-----------------------------------------|
| le Non spécifié Genre Inc | mu 💌         |                      |          |                      | -                                       |
| Non specifie Année        |              |                      |          |                      |                                         |
|                           | Piste        | Départ               | Longueur | Taile                | <u> </u>                                |
| e audio ()1               | 01           | 0.00.32              | 3:50:50  | 38.60 M8             |                                         |
| e audio 02<br>e Audio 03  | 03           | 7:23.25              | 3.27.35  | 34.90 MB             |                                         |
| e audio 04                | 04           | 10.50.60             | 3.41.70  | 37.33 MB             |                                         |
| e audio 05                | 05           | 14:32.55             | 4:04.57  | 41.17 MB             |                                         |
| e audo 05                 | 05           | 18:37.37             | 3.22.10  | 34.00 MB             |                                         |
| e audio un<br>e audio 118 | 07           | 21.30.4r<br>25.25.65 | 31040    | 34.03 MD<br>32.05 MB |                                         |
| e audio 09                | 09           | 28.36.30             | 2.29.47  | 25.17 MB             |                                         |
| e audio 10                | 10           | 31:06.02             | 2:56.03  | 29.61 MB             |                                         |
| e audo 11                 | 11           | 34:02.05             | 3:37.00  | 36.50 MB             |                                         |
| e auto 12<br>e auto 13    | 12           | 37.33.05<br>40.35.40 | 2 55.55  | 23.66 MB<br>28.47 MB | 1                                       |
| e audio 14                | 14           | 43.24.57             | 3.38.50  | 36.78 MB             | 1 ( ) ( ) ( ) ( ) ( ) ( ) ( ) ( ) ( ) ( |
| e audio 15                | 15           | 47:03.32             | 3:56.15  | 39.73 MB             |                                         |
| e audio 16                | 16           | 50.59.47             | 3:30.48  | 35.43 MB             |                                         |
|                           |              |                      |          |                      |                                         |
|                           |              |                      |          |                      |                                         |
|                           |              |                      |          |                      |                                         |
|                           |              |                      |          |                      |                                         |
|                           |              |                      |          |                      |                                         |
|                           |              |                      |          |                      |                                         |
|                           |              |                      |          |                      |                                         |
|                           |              |                      |          |                      |                                         |
|                           |              |                      |          |                      |                                         |
|                           |              |                      |          |                      |                                         |
|                           |              |                      |          |                      |                                         |
|                           |              |                      |          |                      |                                         |
|                           |              |                      |          |                      |                                         |
|                           |              |                      |          |                      |                                         |
|                           |              |                      |          |                      |                                         |
|                           |              |                      |          |                      |                                         |
|                           |              |                      |          |                      |                                         |
|                           |              |                      |          |                      |                                         |

Je clique sur le bouton « WAV » en haut à droite et j'enregistre mon son. Une nouvelle fenêtre apparaît :

| te Non spécifié Ge                                                                                                    | ne Inconnu <u>*</u>                                                                                                    |                                                                                       |                                                                                                    |                                                                        |                                                                                                    |        |
|----------------------------------------------------------------------------------------------------|----------------------------------------------------------------------------------------------------|---------------------------------------------------------------------------------------|----------------------------------------------------------------------------------------------------|------------------------------------------------------------------------|----------------------------------------------------------------------------------------------------|--------|
| 20                                                                                                    |                                                                                                    | Piste                                                                                 | Départ                                                                                                    | Longueur                                                               | Taile                                                                                                    | Statut |
| e aude 01<br>te aude 02<br>te aude 03<br>te aude 03<br>te aude 05<br>te aude 06<br>te aude 06<br>te aude 06<br>te aude 08<br>te aude 10<br>te aude 10<br>te aude 11<br>te aude 13<br>te aude 13<br>te aude 14<br>te aude 15<br>te aude 16 | Extraction en cours<br>Extraine piste 1. (Fich<br>Nom de la piste en c<br>Temps écoulé 00:00<br>Valeur de pic -5.32 d<br>0 % | 01<br>02<br>03<br>04<br>05<br>ier 1/11<br>ier 1/11<br>i: Temps restant 00<br>8 = 54 % | 0.00.92<br>3.51.07<br>7.23.25<br>10.50.60<br>14.32.55<br>10.00 ; Temps estimé 00<br>100 %<br>100 %<br>Jéter (en<br>max | 3.50 50<br>3.32 18<br>3.27 35<br>3.41 70<br>4.04.57<br>(00<br>nure: 0) | 38.60 MB<br>35.70 MB<br>34.90 MB<br>37.33 MB<br>41.17 MB<br>34.00 MB<br>34.00 MB<br>34.05 MB<br>25.17 MB<br>25.17 MB<br>25.61 MB<br>25.65 MB<br>25.65 MB<br>26.65 MB<br>26.65 MB<br>36.78 MB<br>36.78 MB<br>36.78 MB<br>36.43 MB |        |

Elle me permet de suivre l'état d'avancement du transfert de cette piste sur le disque dur. Lorsque l'enregistrement est fini, le CD s'extrait de lui-même de l'ordinateur. Reste à rechercher où cette piste a bien pu être enregistrée. Cela se fait pour l'objet du montage à travers Audacity, dans « **Importer Audio** » :

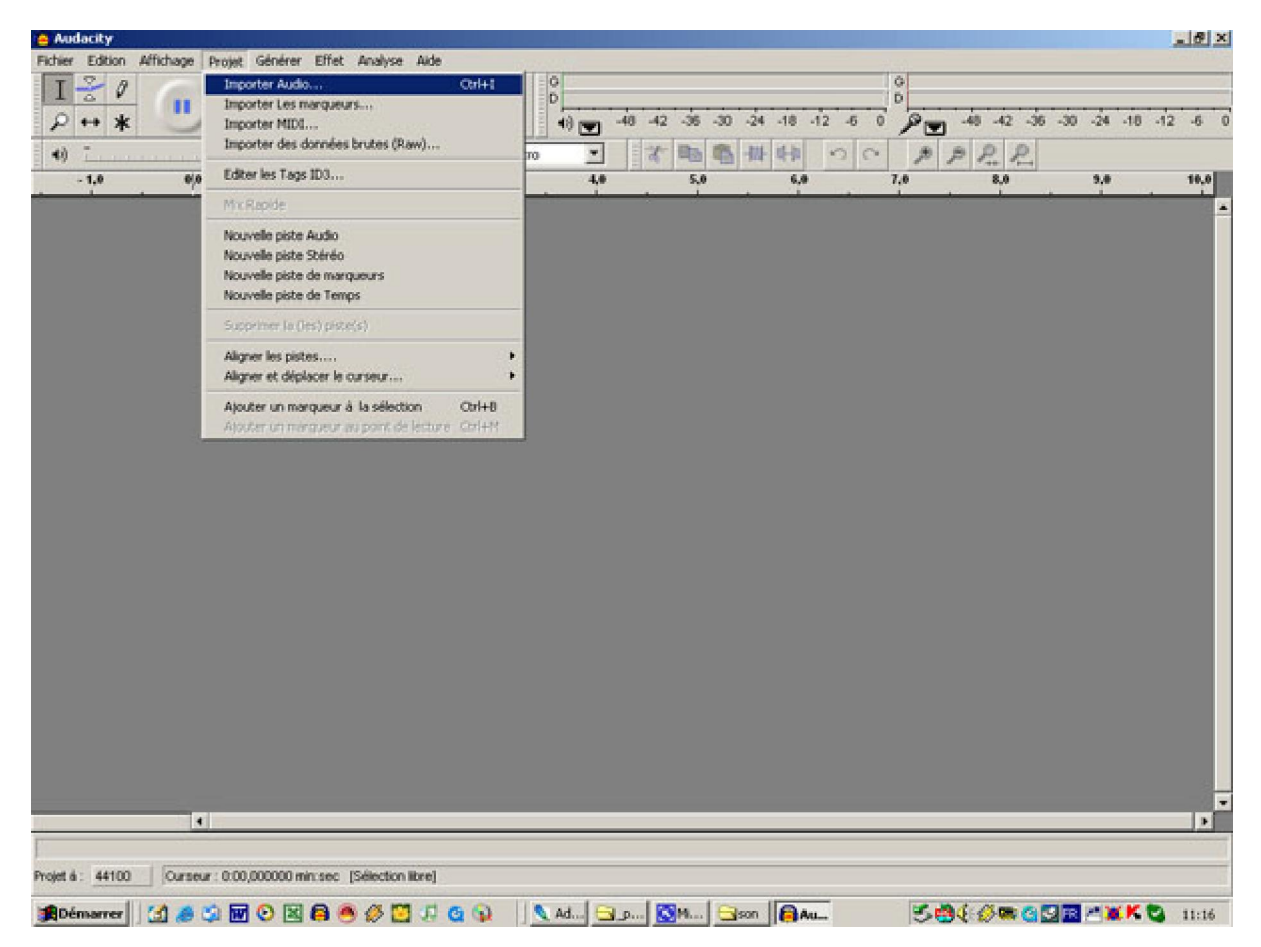

Il faut alors rechercher l'endroit où a été enregistré l'extrait musical. C'est en général dans « **Mes documents** » :

| Audacity                                                                                                    |                                                                                                    |                                               |                            | <u>_ 8 ×</u>                 |
|----------------------------------------------------------------------------------------------------|----------------------------------------------------------------------------------------------------|-----------------------------------------------|----------------------------|------------------------------|
| Choisir un ou plusieurs fichiers audio                                                                                                    | 1×                                                                                                    |                                               | 0                          |                              |
| Rechercher dans : Bousigues                                                                                                    | Image: space space | 30 -24 -18 -12 -5 9<br>動 掛 時 の へ<br>6 - 6 - 7 | P P P P P                  | -24 -18 -12 -6 (<br>3,0 16,0 |
| Mes documents<br>Disque answible (H:)<br>Disque answible (D:)<br>Disque answible (D:)<br>Disque | kre.psd 107b_petke-hutre.psd                                                                                                    |                                               |                            |                              |
|                                                                                                    |                                                                                                    |                                               |                            |                              |
|                                                                                                    |                                                                                                    |                                               |                            |                              |
|                                                                                                    |                                                                                                    |                                               |                            |                              |
| Projet &: 44100 Ourseur: 0:00,000000 min:sec (Selection libre)                                                                                                    |                                                                                                    |                                               |                            |                              |
| 🗯 Démarrer 🛛 🛃 🏉 🏐 🐨 🕑 🔟 🛱 🥌 🏈 🛄 🕫                                                                                                    | 😋 😱 🔄 🔪 Ad 🔂 🖳 🐼 🕅                                                                                                    | Son Au.                                       | 5 <b>8</b> (0 <b>0</b> 032 | **** S 11:17                 |

## dossier « MP3 » :

| Choisir un ou pl                                              | usieurs fichiers aud                                                                                                    | io                      |                                                                                                    | î×                                          |
|---------------------------------------------------------------|----------------------------------------------------------------------------------------------------|-------------------------|----------------------------------------------------------------------------------------------------|---------------------------------------------|
| Rechercher dans                                               | : 🔁 Mes documen                                                                                                    | ts 💌                    | 🗢 🗈 💣 🗊-                                                                                                    |                                             |
| Historique<br>Mistorique<br>Bureau<br>Bureau<br>Mes documents | infos (fm2006)<br>Initiation<br>KITDCCN<br>Ilegons R.Albouy<br>Légende de la N<br>Iliste des diapora<br>Ilivre_du_temps<br>Logiciels<br>Ma musique | lonne<br>amas<br>5.pt   | maisonoubil Maroc Mes images Mes réceptions Messagerie 20 Messagerie 20 | : TribalWeb.nel<br>05 décembre<br>06<br>.rc |
| Poste de travel                                               |                                                                                                    |                         |                                                                                                    | 1                                           |
|                                                               | Nom de fichier :                                                                                                    |                         | <u> </u>                                                                                                    | Ouvrie                                      |
| Favois réseau                                                 | Type:                                                                                                    | Duvert en lecture seule | 1                                                                                                    | Arrider                                     |

## dossier « Non spécifié » :

| Choisir un ou plus                               | sieurs fichiers audio                            | )                       |       |       |   | 1×      |
|--------------------------------------------------|--------------------------------------------------|-------------------------|-------|-------|---|---------|
| Rechercher dans :                                | MP3                                              |                         | •     | 🌣 🗈 💣 | • |         |
| Historique<br>Mistorique<br>Mistorique<br>Bureau | CDO®<br>Non spécifié - Nor<br>Is valse de l'empe | n spécifié<br>reur.wav  |       |       |   |         |
| Mes documents                                    | Nom de fichier :                                 |                         |       |       |   | Ouvrit  |
|                                                  | Type:                                            | Tous les fichiers (".") |       |       | - | Annuler |
| Pavoris réseau                                   |                                                  | Cuvert en lecture       | seule |       |   | h.      |

## et « Piste audio #.wav » suivi du numéro d'ordre sur le CD d'origine :

| chercher dans                              | : 🔁 Non spécifié - I       | Non spécifié 🔹                                | 🌩 💽 💣 🛛                                                                                                    | -                  |
|--------------------------------------------|----------------------------|-----------------------------------------------|----------------------------------------------------------------------------------------------------|--------------------|
|                                            | A mendelshon.mo            | 3                                             | and the second second second second second second second second second second second second second second second | (Chart)            |
| 3                                          | mendelshon.zip             |                                               |                                                                                                    |                    |
| Historique                                 | ANon spécifié.m3           | U                                             |                                                                                                    |                    |
| 3                                          | Piste audio 01.w           | NBW .                                         |                                                                                                    |                    |
|                                            | The second second second   |                                               |                                                                                                    |                    |
| Bureau                                     |                            |                                               |                                                                                                    |                    |
| Bureau                                     |                            |                                               |                                                                                                    |                    |
| Bureau                                     |                            |                                               |                                                                                                    |                    |
| Bureau                                     |                            |                                               |                                                                                                    |                    |
| Bureau<br>es documents                     |                            |                                               |                                                                                                    |                    |
| Bureau<br>es documents<br>coste de travail | Nom de fichier :           | Piste audio 01.wav                            |                                                                                                    | • Ouvrir           |
| Bureau<br>es documents<br>coste de travail | Nom de fichier :<br>Type : | Piste audio 01.wav<br>Tous les fichiers (*.*) |                                                                                                    | Ouvris     Annuler |

Si vous le désirez, vous pouvez le renommer. Si vous cliquez dessus, il est importé dans **Audacity** :

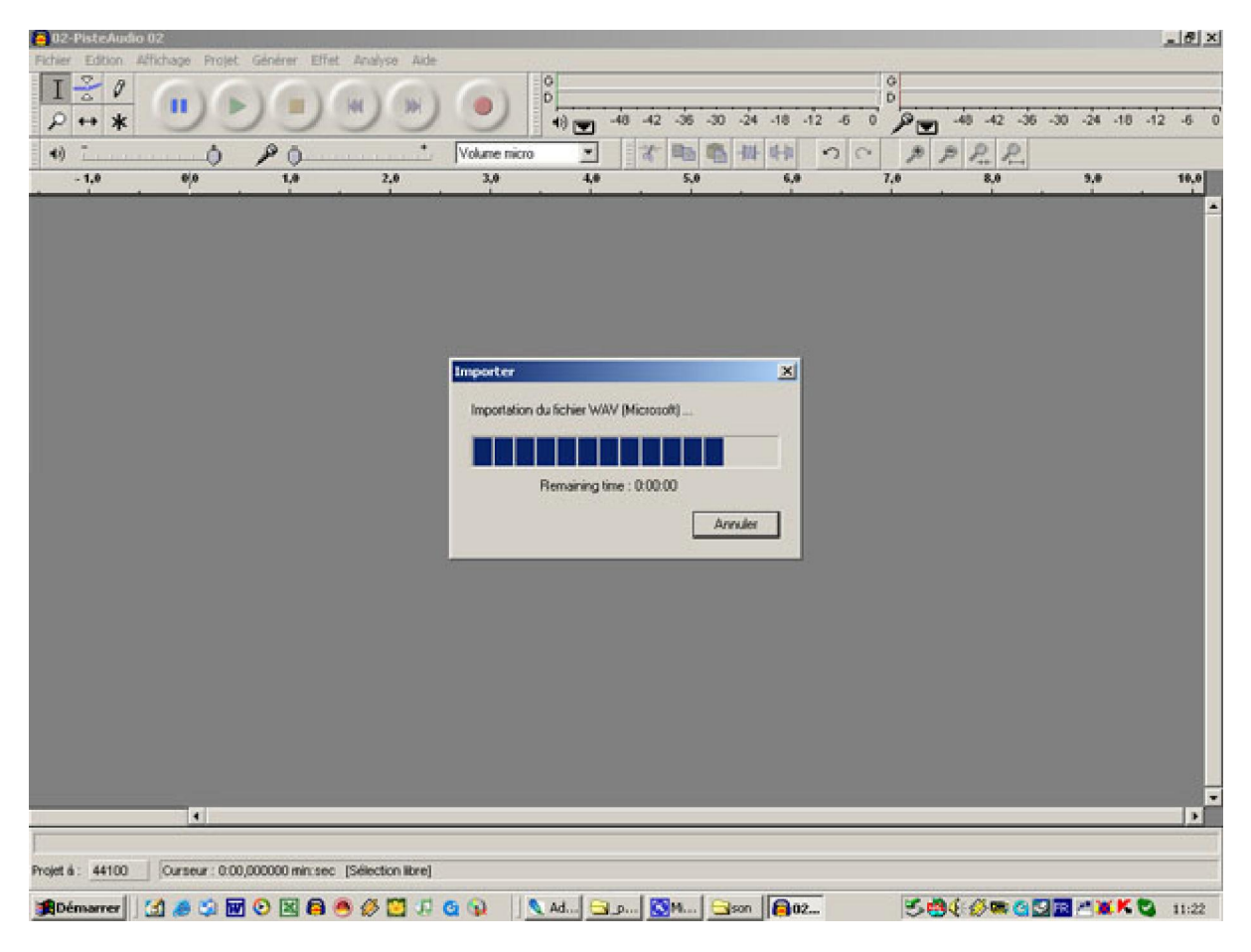

sous forme de deux pistes (stéréo) :

| 😑 Piste audio 01                                                   |                                                   |                     |           |                                        |       |           |                                      |         |                           |                                           |                                                                        |      |                                                          |                                          |         |          | 9 ×  |
|--------------------------------------------------------------------|---------------------------------------------------|---------------------|-----------|----------------------------------------|-------|-----------|--------------------------------------|---------|---------------------------|-------------------------------------------|------------------------------------------------------------------------|------|----------------------------------------------------------|------------------------------------------|---------|----------|------|
| Fichier Edition #                                                  | Affichage Pr                                      | ojet Génére         | er Effet  | Analyse J                              | Aide  |           | 1.19                                 |         |                           |                                           |                                                                        |      |                                                          |                                          |         | 11610    | 1213 |
| IZI                                                                | Gav                                               | RV6                 | EV6       |                                        | 316   |           | D                                    |         |                           |                                           |                                                                        | D    |                                                          |                                          |         |          |      |
| P ↔ *                                                              |                                                   | 9                   |           |                                        |       |           | 48                                   | -48 -42 | -36 -30                   | -24 -18                                   | -12 -6 0                                                               | Pr   | -48 -40                                                  | -36 -30                                  | -24 -11 | 0 -12 -0 | 5 0  |
| 4)                                                                 |                                                   | ) 19                | ō         |                                        | * Vol | ume micro | •                                    | 1       | -                         | 曲师                                        | 00                                                                     | ø    | PR                                                       | R                                        |         |          |      |
| -30 -15                                                            | 9                                                 | 15                  | 30        | 45                                     | 1:00  | 1:15      | 1:30                                 | 1:45    | 2:00                      | 2:15                                      | 2:30                                                                   | 2:45 | 3:00                                                     | 3:15                                     | 3:30    | 3:45     |      |
| × Piste nudio ▼<br>Stéréo,44100Hz<br>32-bit floot<br>Muet_Solo<br> | 1.0<br>0,5<br>-0,5<br>-1,0<br>0,5<br>-0,5<br>-1,0 | na (tana da tana da |           | rational<br>(1996)<br>(1996)<br>(1996) |       |           | engrangen<br>bili, darah<br>certanen |         | espiratur e<br>Enis e e s | er en en en en en en en en en en en en en | nanga pangan<br>nanga pangan<br>ngan pangan pangan<br>kana kati pangan |      | ngingir en<br>accident, tio<br>ngingir en<br>accident in | nger van er<br>ligt op de<br>oper van er |         | }        |      |
|                                                                    |                                                   |                     |           |                                        |       |           |                                      |         |                           |                                           |                                                                        |      |                                                          |                                          |         | _        |      |
|                                                                    |                                                   |                     |           |                                        |       |           |                                      |         |                           |                                           |                                                                        |      |                                                          |                                          |         |          |      |
| Projet à : 44100                                                   | Ourseur :                                         | 0:00,000000         | min:sec [ | Sélection lib                          | xe]   |           |                                      |         |                           |                                           |                                                                        |      |                                                          |                                          |         |          |      |
| #Démarrer                                                          | (d) # (\$                                         | <b>1 0</b>          | 00        | 00                                     | # G G |           | Ad                                   | 🖸  و ا  | M                         | son   🔒 P                                 | •is                                                                    | 30   | 94 69                                                    |                                          | 1 XXX   | C 11     | :22  |

On peut voir, au profil de ces deux pistes que l'enregistrement certes ne sature pas mais n'est pas normalisé. Je vous conseille si vous devez mélanger plusieurs sons de veiller à normaliser toutes les pistes, même si certaines doivent en dominer d'autres par la suite.

Donc pour normaliser votre son vous devez « Sélectionner la piste » en cliquant sur la partie vide en bas à gauche de l'onde (1).

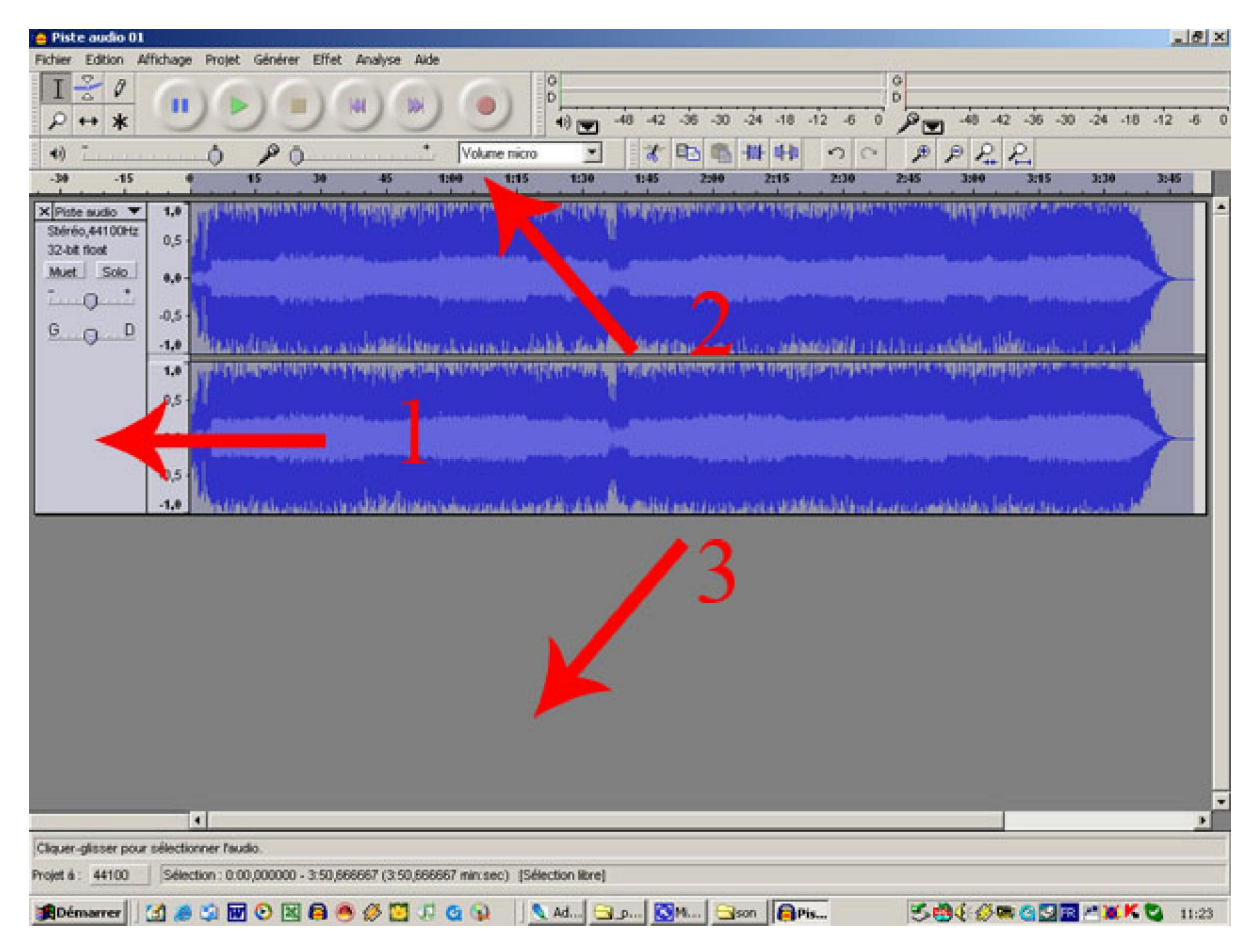

Vous vous apercevez en (2) que l'onde sonore a été sélectionnée par cette bande gris bleu qui court le long de cette onde sonore. Pour désélectionner il faut cliquer quelque part dans le vide de la fenêtre (3).

Pour normaliser une piste, celle-ci doit être sélectionnée puis je vais dans « **Effet** », je choisis « **Normaliser** » :

| 🚖 Piste audio 01                                                                 | · · · · · · · · · · · · · · · · · · ·                                                                                                    |
|----------------------------------------------------------------------------------|----------------------------------------------------------------------------------------------------|
| Fichier Edition Affichage Projet Générer Effet Analyse Aide                      |                                                                                                    |
| T 🍣 Ø Répéter le denner effet Ori+R                                              | 0                                                                                                    |
| Amplification des besses                                                         |                                                                                                    |
| P ++ * Amplification                                                             | 1) T 40 42 30 30 34 10 12 0 0 P T 40 42 30 30 34 10 12 0 0                                                                                                    |
| 4) () P () Changer la hauteur                                                    |                                                                                                    |
| -39 -15 6 15 Changer la vitessa                                                  | 1:30 1:45 2:00 2:15 2:30 2:45 3:00 3:15 3:30 3:46                                                                                                    |
| Changer le tempo                                                                 |                                                                                                    |
| X Piste audio V 1.9 Compresseur                                                  | haited extintion on enterelising a study white a second                                                                                                    |
| 32,bit foot 0,5                                                                  |                                                                                                    |
| Met Solo                                                                         | adiana a managana kata kata kata kata kata kata kata k                                                                                                    |
| Empetion du brut                                                                 |                                                                                                    |
| Fitze FFT                                                                        |                                                                                                    |
| G D Fondre en fermeture                                                          | Engine and an a second of the constraint of the constraint of the second second s                                                                                                    |
| -1.0 Fondre en ouverture                                                         | A. DALAR MARKAR THE AND CLEAR AND ADDITION OF A DALARD AND ADDITION OF A DALARD                                                                                                    |
| 1.0 Inverser                                                                     | Marth and Martin and a stability of the state and the full first and the state of the state of the state of the                                                                                                    |
| 0,5 - Inverser sens                                                              |                                                                                                    |
| Momaiser                                                                         | And and a second state of the second second s                                                                                                    |
| e,e- Phaser                                                                      |                                                                                                    |
| a s di Supression des des                                                        | and the standard state of the state of the s |
| Watwath                                                                          | and a second second second second second second second second second second second second second second second                                                                                                    |
| -1.0                                                                             | - Real for the Analysis many party and the Additional Annual control control before a balance of the control ball                                                                                                    |
| Cross Fade In<br>Cross Fade Oct                                                  |                                                                                                    |
| Delay                                                                            |                                                                                                    |
| G/eth                                                                            |                                                                                                    |
| Hard Limiter                                                                     |                                                                                                    |
| High Pass Filter                                                                 |                                                                                                    |
| Low Pass Filter                                                                  |                                                                                                    |
| SC4                                                                              |                                                                                                    |
| Trenolo                                                                          |                                                                                                    |
|                                                                                  |                                                                                                    |
|                                                                                  |                                                                                                    |
|                                                                                  |                                                                                                    |
|                                                                                  |                                                                                                    |
|                                                                                  |                                                                                                    |
| •                                                                                | •                                                                                                    |
|                                                                                  |                                                                                                    |
| Projet á : 44100 Selection : 0:00,000000 - 3:50,666667 (3:50,666667 min:sec) [Sé | ection libre]                                                                                                    |
| (集Démarrer) 🕜 😹 🐨 🕑 🖾 🖨 🥌 🏈 💟 パ 🙆 😱                                              | Ad., 🕞 ju., 🔞 M., 🕞 son 🔒 Mis., 😻 🍪 🤄 🏈 🎕 🍕 🖾 🕺 🕲 11:23                                                                                                    |

| Piste audio 01                                                                                 | <u>.</u>                                                                                                    | × |
|------------------------------------------------------------------------------------------------|----------------------------------------------------------------------------------------------------|---|
| Fichier Edition Affichage Projet Générer Effet Analyse Aide                                    |                                                                                                    | 1 |
|                                                                                                | 6 -30 -24 -18 -12 -6 0 0                                                                                                    | 0 |
| 4) - Volume micro - & B                                                                        | 3 1 4 4 1 1 1 1 1 1 1 1 1 1 1 1 1 1 1 1                                                                                                    |   |
| -30 -15 0 15 30 45 1:00 1:15 1:30 1:45                                                         | 2:00 2:15 2:30 2:45 3:00 3:15 3:30 3:45                                                                                                    |   |
| XPeter audo                                                                                    | <pre>Invasion of the perpendition of the second second sec</pre> |   |
|                                                                                                |                                                                                                    |   |
|                                                                                                |                                                                                                    | T |
| Projet å : 44100 Selection : 0:00,000000 - 3:50,666667 (3:50,666667 min:sec) (Selection libre) |                                                                                                    |   |
| 🗯 Démarrer 🛛 🛃 🥔 🐨 🕑 🔣 😫 🥌 🏈 💆 🖓 😋 😱 👘 🔍 Ad 🔁 j 🧕 🥸 4.                                         | 🕞 son 🔒 Pis 😕 🐯 🍕 🏈 📾 🍯 🖼 K 🖏 11:23                                                                                                    |   |

Je clique sur « **OK** ».

| 🧧 Piste audio 01                                                          | Sec.                                                      |               |              | Sector Sector | 100       |             |                   |              |         |         |        |      |                                                                                                    |           |         | . 6    | X  |
|---------------------------------------------------------------------------|-----------------------------------------------------------|---------------|--------------|---------------|-----------|-------------|-------------------|--------------|---------|---------|--------|------|----------------------------------------------------------------------------------------------------|-----------|---------|--------|----|
| Fichier Edition A                                                         | ffichage i                                                | Projet Géné   | rer Effet    | Analyse J     | side      |             | 2.37              |              |         |         |        | -    |                                                                                                    |           |         | 51000  |    |
| 1 <u>≥</u> ℓ                                                              | •                                                         | 6             |              |               | 00        | •           |                   | -48 -42      | -36 -30 | -24 -18 | -12 -6 |      | g -48 -40                                                                                                    | 2 -36 -30 | -24 -18 | -12 -6 | 0  |
| 40 7                                                                      |                                                           | 0 0           | 0            |               | * Ve      | olume micro | -                 | 1            | BB      | -111    | 20     | B    | PR                                                                                                    | P         |         |        |    |
| -30 -15                                                                   | •                                                         | 15            | 30           | 45            | 1:00      | 1:15        | 1:30              | 1:45         | 2:90    | 2:15    | 2:30   | 2:45 | 3:00                                                                                                    | 3:15      | 3:30    | 3:45   | 10 |
| × Piste sudio ▼<br>Stéréo,44100+iz<br>32-bit floot<br>Muet_Solo<br><br>GD | 1.0<br>0,5<br>-0,5<br>-1,0<br>0,5<br>-0,5<br>-0,5<br>-1,0 |               |              |               |           | nonaisaío   | n<br>Remaining to | ne : 0.00.01 |         | uler    |        |      | - Andre an<br>- Carlelon, she<br>- She perma<br>- She perma<br>- |           |         | ><br>> | -  |
|                                                                           |                                                           |               |              |               |           |             |                   |              |         |         |        |      |                                                                                                    |           |         |        |    |
|                                                                           |                                                           |               |              |               |           |             |                   |              |         |         |        |      |                                                                                                    |           |         |        |    |
| Tele Contraction                                                          | 4                                                         |               |              |               | _         |             |                   |              | _       | _       |        | _    |                                                                                                    |           |         | -      |    |
| Cliquer-glisser pour                                                      | selection                                                 | er l'audio.   |              |               |           |             |                   | _            |         |         |        |      |                                                                                                    |           |         |        |    |
| Projet á : 44100                                                          | Sélectio                                                  | n : 0:00,0000 | 00 - 3:50,66 | 6667 (3:50,6  | 66667 min | n:sec) (Sék | ection libre]     |              |         |         |        |      |                                                                                                    |           |         |        |    |
| Démarrer                                                                  | (1 🔊 C                                                    | 9 🖬 🕑         | 3 8 6        | 000           | F G (     |             | Ad                | 🐼 او         | 4 Ss    | on BP   | 'is    | 5    | 94:00                                                                                                    |           | XX      | S 115  | 24 |

| 😑 Piste audio 01                                                     |                                                                              | <u>. 8 ×</u>                             |
|----------------------------------------------------------------------|------------------------------------------------------------------------------|------------------------------------------|
| Fichier Edition A                                                    | age Projet Générer Effet Analyse Aide                                        |                                          |
| <u>I</u> ≥ ℓ                                                         |                                                                              | -48 -42 -36 -30 -24 -18 -12 -6 0         |
| 4)                                                                   | · ○ P ○ ·······························                                      | B P. P.                                  |
| -30 -15                                                              | 4 15 30 45 1:00 1:15 1:30 1:45 2:00 2:15 2:30 2:45                           | 3:00 3:15 3:30 3:45                      |
| × Piste sudio ▼<br>Stéréo,44100Hz<br>32-bit floot<br>Muet_Solo<br>GD |                                                                              |                                          |
|                                                                      |                                                                              |                                          |
|                                                                      |                                                                              |                                          |
| Projet á : 44100                                                     | élection : 0:00,000000 - 3:50,666667 (3:50,666667 min:sec) [Sélection libre] |                                          |
| Démarrer                                                             | 🛎 🗘 🖬 O 🖾 🖨 🥌 🖉 🎜 🔄 🔉 ! 🔍 Ad 🕞 Jun 🔞 M 🕞 🕬 🔒 M 🥵 🖏                           | 4:00 C C C C C C C C C C C C C C C C C C |

La piste est alors normalisée. Une remarque si, dans une piste qui est faible et qu'on veut normaliser, par exemple une voix, il y a eu un son bref (une toux par exemple) qui a saturé, il faut soit supprimer ce son avant la normalisation, soit faire la normalisation en excluant le son bref.

Pour une sélection partielle, on clique au début ou à la fin de la sélection, on approche la souris près de cette ligne de clic. Celle-ci se transforme en main avec l'index signalant la gauche ou la droite suivant que c'est à la fin ou au début de la future sélection, on clique et maintien le bouton gauche de la souris qu'on déplace de la longueur voulue pour cette sélection. Bien évidemment on peut également cliquer sur le début ou la fin et recliquer à l'autre bout en maintenant la touche « **Majuscule** » enfoncée :

| 🧧 Piste audio 01      | marine     | - Augustan  |           |                |                                         |            |           |         |          |                                                                                                    |       |             |             |        |        |                                          |            |       |           |       |         |         |              |                |       |      | 8 ×  |
|-----------------------|------------|-------------|-----------|----------------|-----------------------------------------|------------|-----------|---------|----------|----------------------------------------------------------------------------------------------------|-------|-------------|-------------|--------|--------|------------------------------------------|------------|-------|-----------|-------|---------|---------|--------------|----------------|-------|------|------|
| Fichier Edition A     | ffichage   | Projet      | Génére    | r Effe         | st Ana                                  | ilyse A    | ude       |         |          | -                                                                                                    | _     | _           | _           |        | _      | _                                        | _          |       | -         | _     |         | _       |              |                | _     |      | 12,3 |
| I 😤 Ø                 | 6          | VR          | 1         | EV.            | Can 1                                   | 100        | 1         | 1       | 1        | 0<br>D                                                                                                    |       |             |             |        |        |                                          |            |       | D         |       |         |         |              |                |       |      | - 10 |
| P ↔ *                 |            | 15          | 1         | )              |                                         | 1 2        | 2         | 2       | 1        | 48 0                                                                                                    | •     | 48 4        | 2 -30       | -30    | -24    | -18                                      | -12        | -6 (  |           |       | -48 -   | 12 -3   | 5 -30        | -24            | -18   | -12  | -6 0 |
| 4)                    |            | 0           | P         | 5              |                                         |            | •         | Volume  | e micro  | •                                                                                                    | *     | 1           | -           | -      | -43-   | 時期                                       | ~          | 0     | 1         | Ð     | e p     | R       |              |                |       |      |      |
| -30 -15               |            | 1           | 15        | 30             |                                         | 45         | 1:04      | •       | 1:15     | 1:                                                                                                    | 30    | 114         |             | 2:00   | 2      | 115                                      | 2          | 30    | 2:45      |       | 3:00    | 3:      | 15           | 3:30           |       | 3:45 |      |
| × Piste audio 💌       | 1,0        |             |           |                |                                         |            |           |         |          |                                                                                                    |       |             |             |        |        |                                          |            |       |           |       |         |         |              |                |       | _    | 1.   |
| Stéréo,44100Hz        | 0,5        | W. PARA     | alanaan   | dones          | <b>Algebra</b>                          | Ward       | Le Los    | makes   | 2010     | and the second                                                                                                 | un la | (hole)      | a di su     | ukan   | diam.  | Milit                                    | diade      | March | aritera,  | and a | nuburi. | - page  | P.D. P.      | - 100 P        | and a |      |      |
| Muet Solo             |            | d           |           |                | -                                       |            | -         | in an   |          |                                                                                                    |       |             |             | -      |        |                                          |            |       |           |       |         |         | -            | -              |       |      |      |
| - 0 .                 | 0,0        | Territor    |           | i i serie      | de la                                   |            | -         |         | -        | a la composita de la composita de la composita de la composita de la composita de la composita de la composita | in d  | (All shares | fre es      | ininii | ajala  | an an an an an an an an an an an an an a | e porte de | in an |           | 16.2- | ani la  | nine)   | an de        |                | uni-  | 1    |      |
| G - D                 | -0,5 -     | La sur      | ana i     | An ann         |                                         |            |           |         |          | a ha na                                                                                                    |       |             | ni davi     |        | ili    | . s.ks                                   | and util   | a an  | al la c   |       | dilai   | Island. | and a second |                |       |      |      |
| 0.0.0                 | -1,0       |             |           | -              |                                         |            |           | 7       |          | 100                                                                                                    |       |             |             |        |        |                                          |            |       |           |       | 5 am    |         |              |                | 57    |      |      |
|                       | 1,0        |             |           |                |                                         | Sec. 12    | 1         |         |          |                                                                                                    |       |             |             |        |        |                                          |            |       |           |       |         |         |              |                |       | _    |      |
|                       | 0,5        | Harris      | dendi     | diam'r.        | - Minel                                 | illion il  | i Hati    | hindren | षुष्ठ सः | Filmen                                                                                                    | nin j | "hale       | el de la la | nganan | dout   | ur-Uk                                    | alle-tri   | deal  | - free fr | -     | hideu   | 40ba    | dines.       | a la participa | 1     |      |      |
|                       |            | 6           |           |                |                                         |            | 1         | les un  |          | -                                                                                                    |       |             |             |        |        |                                          |            |       |           |       |         |         | ta ti ent    |                |       |      |      |
|                       | *,*        | These       |           |                | ang ang ang ang ang ang ang ang ang ang |            | -         |         |          |                                                                                                    | -     | -           |             |        | i tani |                                          |            |       |           | 840   | a bala  | i ili i | lener)       |                |       |      |      |
|                       | -0,5 -     | Anthen      | de adaras | and a training |                                         | a dia a    | and ranks |         | أسابنا   |                                                                                                    | L.    |             | ai nas      |        | -these | i ana                                    | 644.3h     | ala   |           |       | المعاشد | a haras |              |                |       |      |      |
|                       | -1,0       |             |           |                |                                         |            | 1         | 1       | -        | 1                                                                                                    |       |             |             |        | -      |                                          |            | -     |           |       |         |         |              |                |       |      |      |
|                       |            |             |           |                |                                         |            |           |         |          |                                                                                                    |       |             |             |        |        |                                          |            |       |           |       |         |         |              |                |       |      |      |
|                       |            |             |           |                |                                         |            |           |         |          |                                                                                                    |       |             |             |        |        |                                          |            |       |           |       |         |         |              |                |       |      |      |
|                       |            |             |           |                |                                         |            |           |         |          |                                                                                                    |       |             |             |        |        |                                          |            |       |           |       |         |         |              |                |       |      |      |
|                       |            |             |           |                |                                         |            |           |         |          |                                                                                                    |       |             |             |        |        |                                          |            |       |           |       |         |         |              |                |       |      |      |
|                       |            |             |           |                |                                         |            |           |         |          |                                                                                                    |       |             |             |        |        |                                          |            |       |           |       |         |         |              |                |       |      |      |
|                       |            |             |           |                |                                         |            |           |         |          |                                                                                                    |       |             |             |        |        |                                          |            |       |           |       |         |         |              |                |       |      |      |
|                       |            |             |           |                |                                         |            |           |         |          |                                                                                                    |       |             |             |        |        |                                          |            |       |           |       |         |         |              |                |       |      |      |
|                       |            |             |           |                |                                         |            |           |         |          |                                                                                                    |       |             |             |        |        |                                          |            |       |           |       |         |         |              |                |       |      |      |
|                       |            |             |           |                |                                         |            |           |         |          |                                                                                                    |       |             |             |        |        |                                          |            |       |           |       |         |         |              |                |       |      |      |
|                       |            |             |           |                |                                         |            |           |         |          |                                                                                                    |       |             |             |        |        |                                          |            |       |           |       |         |         |              |                |       |      |      |
|                       |            |             |           |                |                                         |            |           |         |          |                                                                                                    |       |             |             |        |        |                                          |            |       |           |       |         |         |              |                |       |      | -    |
|                       |            | 4           |           |                |                                         |            |           |         | _        |                                                                                                    |       |             | _           |        | _      | _                                        |            |       |           |       |         |         | _            |                | _     | _    |      |
| Cliquer et glisser po | our diéple | ecer à gau  | che les   | limites d      | le la sél                               | lection.   |           |         |          |                                                                                                    |       |             |             |        |        |                                          |            |       |           |       |         |         |              |                |       |      |      |
| Projet à: 44100       | Ours       | eur : 1:18. | 415888    | min sec        | Siles                                   | ction libr | el la     |         |          |                                                                                                    |       |             |             |        |        |                                          |            |       |           |       |         |         |              |                |       |      |      |

## La partie sélectionnée devient d'un bleu grisé plus intense :

| 😑 Piste audio 01  | Sec.     |            |          |            |                |             |              |                                                                                                    |                                          |        |          |                |                                |             |                |                                          |          |            |              |                     |           |          | - 6     | 8 × |
|-------------------|----------|------------|----------|------------|----------------|-------------|--------------|----------------------------------------------------------------------------------------------------|------------------------------------------|--------|----------|----------------|--------------------------------|-------------|----------------|------------------------------------------|----------|------------|--------------|---------------------|-----------|----------|---------|-----|
| Fichier Edition A | ffichage | Projet     | Générei  | Effet      | Analys         | e Aide      |              |                                                                                                    | 12                                       |        |          |                |                                |             |                | 37.5                                     | 31       |            |              |                     |           |          | - 20-03 | 19  |
| 1 <u>≥</u> ℓ      | •        | )          | )        |            | -              | K           | 0            | )                                                                                                    | 0                                        | n -40  | -42      | 36 -30         | -24 -                          | 18 -1       | 12 -6          | 0                                        |          | ŋ -40      | -42          | -36 -3              | 0 -24     | -18      | -12 -6  | 5 0 |
| 4)                |          | ۵          | PI       |            |                | •           | Volu         | me micro                                                                                                    |                                          | -      | 1 6      | b              | -111- 1                        | Hb          | 0              | 0                                        | ø        | PS         | 2 8          | 2                   |           |          |         |     |
| -30 -15           |          | 1          | 15       | 30         | 45             |             | 1:00         | 1:15                                                                                                    | 1:34                                     |        | 1:45     | 2:00           | 2:1                            | 5           | 2:30           |                                          | 2:45     | 3:00       |              | 3:15                | 3:34      | ,        | 3:45    | 10  |
| × Piste audio 🔻   | 1.0      | -test      | -        |            |                |             |              | -                                                                                                    | - tools                                  | -      | -        | -              |                                | -           | distant of     | -                                        | -        |            | -            | -                   |           |          | _       | 1-  |
| Sbéréo,44100Hz    | 0.5      | of White   | (1990)   | howall     | Makin          | anife       | The state    | in the second                                                                                                  | <b>WHAT</b>                              | di Jil | Laug     | Parkett        | -                              | in the late | <b>MUM</b>     | all a la la la la la la la la la la la l | West Har | "duty"     | <b>New P</b> | for the             | 00000     | and the  |         |     |
| 32-bit float      |          | -          | -        |            |                |             |              |                                                                                                    |                                          |        |          |                |                                |             |                |                                          |          |            |              | America             |           |          | h       |     |
| - 0 •             | 9,9-     | 1          |          | io partici | -              |             | George       | in de la composition de la composition de la composition de la composition de la composition de la composition | in the second                            | - 111- |          |                | a ini daar                     | -           | -              |                                          |          | (energies) | (inter-      | ani ani             |           | No de la | -       |     |
| G o D             | -0,5     | Annual I   | lenkar.  | la Carda   | يديد ا         | dal way     | rakatan      | a u su d                                                                                                    | a ha ha ha ha ha ha ha ha ha ha ha ha ha | . Alex | Aler and | alla menteri   |                                |             | esta la        | Link                                     | diam.    | and the    | . iiida      | (Look)              | يعر الدر  |          |         |     |
| S. Q. S           | -1,0     | 100        |          |            | TE 2           |             |              |                                                                                                    |                                          |        | 120      | a Protest      | 1000                           |             | 1.11           |                                          |          | 31142      |              |                     |           |          | _       |     |
|                   | 1,0      |            | Carter   |            | Mar Inch       |             | a man        |                                                                                                    |                                          |        |          | alaria a       |                                |             | and the second |                                          | uteta es |            |              |                     |           | -        |         |     |
|                   | 0,5      | 1 miles    |          |            | and the second | in a start  |              |                                                                                                    |                                          |        |          |                |                                | n laa       |                |                                          |          | -deceler-  | and at       |                     |           | 1        |         |     |
|                   | 0,0-     |            |          |            |                |             |              |                                                                                                    |                                          |        |          |                | orteitendez<br>2010 - Constant |             |                |                                          |          |            |              |                     |           |          | >       |     |
|                   | .05      |            |          |            |                |             |              |                                                                                                    |                                          |        |          |                | estamati                       |             |                |                                          |          |            |              | and a second second |           |          | Č.      |     |
|                   | .1.0     | TTUTS      | (Friday) | allahah?   | Manak          | (attraction | Sec. and the | an tribun                                                                                                    | an the                                   | in at  | - HARD   | and the second | - brett                        | dat de      | ane a v        | ndrine                                   | Induc.   | desired.   | dele         | (ORIGES             | (Hillowin | 1        |         |     |
| -                 |          | -          |          |            |                |             | 0            |                                                                                                    | _                                        | _      | _        |                |                                | _           |                |                                          | _        |            | -            |                     |           | -        |         | 11  |
|                   |          |            |          |            |                |             |              |                                                                                                    |                                          |        |          |                |                                |             |                |                                          |          |            |              |                     |           |          |         |     |
|                   |          |            |          |            |                |             |              |                                                                                                    |                                          |        |          |                |                                |             |                |                                          |          |            |              |                     |           |          |         |     |
|                   |          |            |          |            |                |             |              |                                                                                                    |                                          |        |          |                |                                |             |                |                                          |          |            |              |                     |           |          |         |     |
|                   |          |            |          |            |                |             |              |                                                                                                    |                                          |        |          |                |                                |             |                |                                          |          |            |              |                     |           |          |         |     |
|                   |          |            |          |            |                |             |              |                                                                                                    |                                          |        |          |                |                                |             |                |                                          |          |            |              |                     |           |          |         |     |
|                   |          |            |          |            |                |             |              |                                                                                                    |                                          |        |          |                |                                |             |                |                                          |          |            |              |                     |           |          |         |     |
|                   |          |            |          |            |                |             |              |                                                                                                    |                                          |        |          |                |                                |             |                |                                          |          |            |              |                     |           |          |         |     |
|                   |          |            |          |            |                |             |              |                                                                                                    |                                          |        |          |                |                                |             |                |                                          |          |            |              |                     |           |          |         |     |
|                   |          |            |          |            |                |             |              |                                                                                                    |                                          |        |          |                |                                |             |                |                                          |          |            |              |                     |           |          |         | -   |
|                   |          |            |          |            |                |             |              |                                                                                                    |                                          |        |          |                |                                |             |                |                                          |          |            |              |                     |           |          |         |     |
|                   |          |            |          |            |                |             | _            |                                                                                                    | _                                        |        |          |                |                                |             |                |                                          |          |            |              |                     |           |          | -       | -   |
| Projet à : 44100  | Sélecti  | ion : 1:18 | 415888   | - 2:06,11  | 12150 (0       | 47,696      | 262 minus    | iec) (Sé                                                                                                    | lection lib                              | re)    |          |                |                                |             |                |                                          |          |            |              |                     |           |          |         |     |

Je peux alors écouter le résultat :

| 🔒 Piste audio 01                                                      | and the second second            |                                         |                      |                   |                         |             |            |                                                                    |                |              |         | _ @ ×     |
|-----------------------------------------------------------------------|----------------------------------|-----------------------------------------|----------------------|-------------------|-------------------------|-------------|------------|--------------------------------------------------------------------|----------------|--------------|---------|-----------|
| Fichier Edition A                                                     | ffichage Projet                  | Générer Effet                           | Analyse Aide         | 1.12              |                         |             |            |                                                                    | -              |              |         | Nonine Se |
| <u>Γ</u> 2 ℓ                                                          |                                  |                                         |                      |                   | -48 -42                 | -36 -30 -3  | 24 -18 -12 | 2 -6 0                                                             | P -40 -        | 42 -36 -30   | -24 -10 | -12 -6 0  |
| 40                                                                    |                                  | Pa                                      | * 🔽                  | olume micro       | . 7                     | Ba (5       | 11- 14- 10 | 20                                                                 | a a a          | P            |         |           |
| -30 -15                                                               | • •                              | 15 30                                   | 45 1:00              | 1:15 1            | :30 1:45                | 2:00        | 2:15       | 2:30 2                                                             | 2:45 3:00      | 3:15         | 3:30    | 3:45      |
| × Pitte audio ▼<br>Stirréo,44100Hz<br>32-bit floot<br>Muet_Solo<br>GD | 1,0<br>0,5<br>0,5<br>-1,0<br>1,0 |                                         |                      |                   | tada Balan<br>San Namay |             |            | a (ali ) di alimitati<br>Manifestati (ali )<br>Antine (ali antine) |                |              |         |           |
|                                                                       | 0,5<br>-0,5                      | 1. 100000000000000000000000000000000000 | eliter familie       |                   | and and and a state     | and data of |            | 160Vpstran                                                         | nan - Maintain | -l-volto-are |         |           |
|                                                                       |                                  |                                         |                      |                   |                         |             |            |                                                                    |                |              |         |           |
|                                                                       |                                  |                                         |                      |                   |                         |             |            |                                                                    |                |              |         |           |
|                                                                       |                                  |                                         |                      |                   |                         |             |            |                                                                    |                |              |         |           |
| Stop                                                                  | 1.64                             |                                         |                      |                   |                         |             |            |                                                                    |                |              |         |           |
| Projet á : 44100                                                      | Sélection : 0:00                 | ,000000 - 3:50,668                      | 5667 (3:50,666667 mi | n sec) (Sélection | libre]                  |             |            | _                                                                  |                |              |         |           |
| Démarrer                                                              | 🚮 🧔 🖏 🖬                          | 0 🛛 🖨 🥌                                 | Ø 🖸 🕫 😋 (            | 📦 🛛 🔍 Ad.,        | . 🕞 J 🚺                 | M 350       | n APis.    | -                                                                  | 3040           | 🛤 🙆 🔜 📧      | XK      | 11:24     |

On voit dans la barre d'outils apparaître dans le petit haut- parleur deux ondes parallèles comme des diodes qui permettent de suivre les ondes sonores de lecture comme un vumètre.

Une fois mon enregistrement normalisé, je peux lui ajouter un commentaire ou un bruitage.

Pour cela j'ai deux solutions :

- ou le son existe sur mon ordinateur et je vais le chercher dans le dossier où il se trouve,
- ou le son n'a pas encore été transféré. Dans ce cas le son peut être sur un CD et je recommence l'opération précédente. J'importe ensuite une nouvelle piste.

Dans ces deux cas je fais « **Projet** », « **Importer son** » et une nouvelle piste se crée en dessous de la précédente :

|                                                     |                                                                                                    | THE REAL PROPERTY OF AND INCOME.                                                                                                    |                                                                                                    |                                                                                           |                       |                      |                |               |              |         |        |
|-----------------------------------------------------|----------------------------------------------------------------------------------------------------|----------------------------------------------------------------------------------------------------|----------------------------------------------------------------------------------------------------|-------------------------------------------------------------------------------------------|-----------------------|----------------------|----------------|---------------|--------------|---------|--------|
| Choisir un ou ph                                    | usieurs fichiers audio.                                                                                                    | -                                                                                                    |                                                                                                    | 2×                                                                                        |                       |                      | o<br>D         |               |              |         |        |
| Rechercher dans                                     | r : 🔁 Bouzigues                                                                                                    |                                                                                                    | ⊨ 🗈 💣 🗊•                                                                                                    | 6 -3                                                                                      | 10 -24 -18 -1         | 2 -6 0               | PD             | -48 -42       | -36 -30      | -24 -18 | -12 -6 |
| Historique<br>Historique<br>Bureau<br>Mes documents | <ul> <li>01_gigi.wav</li> <li>01_gigi.wav</li> <li>01_pette-hutre.g</li> <li>01_pette-hutre.g</li> <li>01_pette-hutre.g</li> <li>01_pette-hutre.g</li> <li>01_pette-hutre.g</li> <li>01_pette-hutre.g</li> <li>01_pette-hutre.g</li> <li>02_pette-hutre.g</li> <li>02_pette-hutre.g</li> <li>04_pette-hutre.g</li> <li>04_pette-hutre.g</li> <li>04_</li></ul> | CO3_petite-huitre.jpg     CO4_gigi.wav     CO4_gigi.wav     CO4_gette-huitre.jpg     CO4_gette-huitre.jpg     CO5_petite-huitre.jpg     CO5_petite-huitre.jpg     CO5_petite-huitre.jpg     CO5_petite-huitre.jpg     CO5_petite-huitre.jpg     CO5_petite-huitre.jpg     CO5_petite-huitre.jpg     CO5_petite-huitre.jpg     CO5_petite-huitre.jpg     CO5_petite-huitre.jpg | O6_gig.wav     C0_pette-hu     C0_pette-hu     C0_pette-hu     C0_pette-hu     O(d_pette-hu     O(d_pet | Rre.jpg<br>utre.jpg<br>utre.jpg<br>utre.jpg<br>utre.jpg<br>utre.jpg<br>utre.pg<br>utre.pg |                       |                      | ₽ ,<br>2545    |               | 2:15<br>3:15 | 3:30    | 3:45   |
| Poste de traval                                     | Nom de fichier :                                                                                                    | 02 gigi way                                                                                                    | -                                                                                                    | Ouvrit Unit                                                                               | and the second second | and a list and       | and the second | (10) and (10) |              |         |        |
|                                                     | Type :                                                                                                    | Tous les fichiers (".")                                                                                                    |                                                                                                    | Arruler                                                                                   |                       | a film hand a second |                | Antikountar   |              |         |        |
|                                                     | -1,0                                                                                                    |                                                                                                    |                                                                                                    |                                                                                           |                       |                      |                |               |              |         |        |
| hojet á : 44100                                     | 4 Selection : 0.00,000                                                                                                    | 000 - 3:50,666667 (3:50,666667 min                                                                                                    | sec) (Sélection libre)                                                                                                    |                                                                                           |                       |                      | _              | _             |              |         | 2      |

| 🔒 Piste audio 01                                                              | a interior                        | and the second second | -               |                 |                                          |            |               |          |                                          |                                           |               |            |                    |                   |          | . 8      | ×   |
|-------------------------------------------------------------------------------|-----------------------------------|-----------------------|-----------------|-----------------|------------------------------------------|------------|---------------|----------|------------------------------------------|-------------------------------------------|---------------|------------|--------------------|-------------------|----------|----------|-----|
| Fichier Edition A                                                             | ffichage                          | Projet Gén            | érer Effet      | Analyse         | Aide                                     |            | 2.97          |          |                                          |                                           |               |            |                    |                   |          | 10.010   |     |
| <u>Γ</u> 2 ℓ                                                                  | •                                 | 6                     |                 | HI)             |                                          | •)         |               | -48 -42  | -36 -30                                  | -24 -18                                   | -12 -6 0      |            | -48 -42            | : -36 -30         | -24 -1   | 8 -12 -6 | 0   |
| 40                                                                            |                                   | 0 8                   | 0               |                 | * Ve                                     | lume micro | -             | 1        | Bh Bh                                    | -111 -11-10                               | 20            | Ø          | PP                 | P                 |          |          |     |
| -30 -15                                                                       | •                                 | 15                    | 30              | 45              | 1:00                                     | 1:15       | 1:30          | 1:45     | 2:00                                     | 2:15                                      | 2:30          | 2:45       | 3:00               | 3:15              | 3:30     | 3:45     | THE |
| X Piste audio<br>Strino,44100Hz<br>32-bit float<br>Muet Solo                  | 1,0<br>0,5<br>0,0                 | (THINS PAR            | a Alasa a       | Makantan        | ali al Transf                            | (1-1-1-1)  | Children of A | Prev     | an an an an an an an an an an an an an a | STATE NO.                                 | destativitien | a guaran a | uh Ma              | WRATE             | en troch | 5        | -   |
| <u>G</u> OD                                                                   | -0,5<br>-1,0                      | here was the          | <b>NECTORIA</b> | ngeloonspil     | POP24 No                                 | ana an     | bhgrain       | Reproser | Prosta                                   | ilana ar ta                               | -             | -          | and a state of the | Marina and Andrea | ala ang  |          |     |
|                                                                               | 1,0<br>0,5                        | (MARINE SAN           | ndare e         | Rholitker       | ас-рылок                                 | ana na an  | ekatelu k     | pace     | L Diployed All                           | in an an an an an an an an an an an an an | diamie late   | a wata su  | under of           | up no -r          | an an ta |          |     |
|                                                                               | 0,0-<br>-0,5<br>-1,0              |                       |                 | ang kinany (ing | an an an an an an an an an an an an an a |            | andre soler   | -        | terra para                               |                                           | VARIATION     |            | Andria             | hernopear         | (Second  | 7        |     |
| × 02_ptgi ▼     Stéréo,44100Hz     32-bit float     Muet Solo      ···     GD | 1,0<br>0,5<br>0,0<br>-0,5<br>-1,0 | ka Uki<br>Ya nyy      |                 |                 |                                          |            |               |          |                                          |                                           |               |            |                    |                   |          |          |     |
|                                                                               | 1,0<br>0,5<br>0,0                 | ka jiliji<br>Ya Diyi  |                 |                 |                                          |            |               |          |                                          |                                           |               |            |                    |                   |          |          |     |
|                                                                               | -0,5                              |                       |                 |                 |                                          |            |               |          |                                          |                                           |               |            | _                  |                   |          |          | -   |
| Cliquer-glisser pour                                                          | sélection                         | ner faudio.           |                 |                 |                                          |            |               |          |                                          |                                           |               |            |                    |                   |          | -        |     |
| Projet á : 44100                                                              | Sélect                            | on : 0:00,000         | 000 - 3:50,6    | 66667 (3.50     | ,666667 mir                              | nsec) (Sé  | ection libre] |          |                                          |                                           |               |            |                    |                   |          |          |     |
| Démarrer                                                                      | ca 🧔                              | 🤹 🖬 📀                 |                 |                 |                                          |            | Ad            | 🛽 او ا   | M                                        | son 6                                     | 4is           | 50         | 94:00              |                   | - XCM    | 11:2     | 6   |

La nouvelle bande son vient se coller immédiatement au départ des ondes sonores. Je la sélectionne et je la normalise.

Si je veux l'entendre pour vérifier, j'ai deux solution :

- je rends muettes les autres ondes. S'il y en a peu ce n'est pas difficile mais s'il y en a beaucoup ça peut prendre du temps.
- Donc j'utilise la deuxième solution « Solo ».

La solution « **Muet** » dans le cas de nombreuses pistes peut être utile pour isoler certaines pistes.

Une fois la bande son normalisée, je peux la déplacer à l'endroit voulu en utilisant l'outil doubles flèches horizontales:

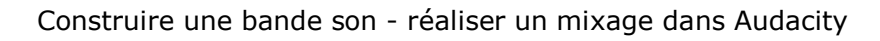

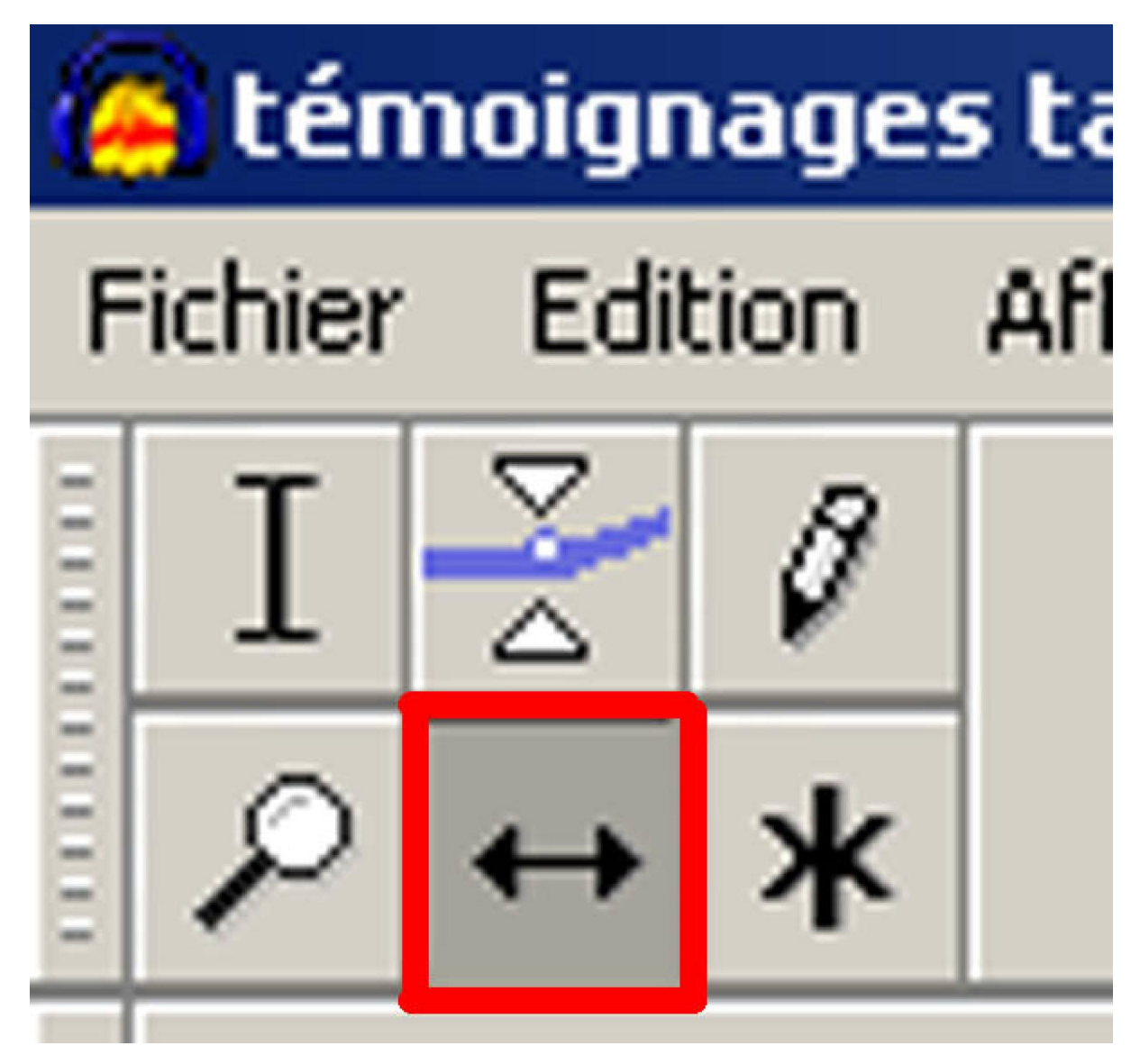

| 😑 Piste audio 01                                                     | and the second                     |                                 |                      |                      |                                          |                                                            |          |                           |             |            | _ & ×     |
|----------------------------------------------------------------------|------------------------------------|---------------------------------|----------------------|----------------------|------------------------------------------|------------------------------------------------------------|----------|---------------------------|-------------|------------|-----------|
| Fichier Edition A                                                    | ffichage                           | rojet Générer Effet Analysi     | Aide                 | 7/3/37               |                                          |                                                            |          |                           |             |            | Noning St |
|                                                                      | -                                  |                                 | W) (                 |                      | -48 -42 -4                               | 6 -30 -24 -18                                              | -12 -5 0 | 0<br>0<br>0<br>0<br>0<br> | 42 -36 -30  | -24 -18 -1 | 2 -6 0    |
| 40                                                                   |                                    | 5 80                            | * Volu               | ne micro 💌           | 2                                        | 5 05 44 44                                                 | 20       |                           | P           |            |           |
| -30 -15                                                              | •                                  | 15 39 45                        | 1:00                 | 1:15 1:30            | 1:45                                     | 2:00 2:15                                                  | 2:30     | 2:45 3.64                 | 3:15        | 3:30 3     | 845       |
| × Piste audio ▼<br>Stéréo,44100Hz<br>32-bit float<br>Muet_Solo<br>GD | 1,0<br>0,5<br>0,5<br>-0,5          |                                 | ang ng panang n      |                      | n an an an an an an an an an an an an an |                                                            |          |                           |             |            |           |
|                                                                      | 1,0<br>0,5<br>0,0<br>-<br>0,5<br>- |                                 | en film för sindelsi |                      | a line on the<br>Alexandre               | alasa katala katala katala<br>Mangana katala katala katala |          |                           |             |            | •         |
| × 02_gigi ▼<br>Stéréo,44100Hz<br>32-bit float<br>Muet_Solo           | 1,0<br>0,0-<br>-1,0                | ***                             |                      |                      |                                          |                                                            |          |                           |             |            |           |
| <u> </u>                                                             | 1,0<br>0,0-<br>-1,0                | Norm Little                     |                      |                      |                                          |                                                            |          |                           |             |            |           |
|                                                                      |                                    |                                 |                      |                      |                                          |                                                            |          |                           |             |            | •         |
| Zoom event<br>Projet à : 44100                                       | Select                             | : 0.00,000000 - 3:50,666667 (3: | 50,666667 min:s      | ec) (Sélection libre | 1                                        |                                                            |          |                           |             |            |           |
| Démarrer                                                             | (1) A                              | i 🖬 🖸 🖾 🖨 🥌 🎸 🕻                 | 1 1 6 9              | Ad  6                |                                          |                                                            | Pis      | 546.0                     | <b>83</b> 8 |            | 11:30     |

Je peux alors appuyer sur la loupe pour bien vérifier le positionnement de ma seconde piste par rapport à la première.

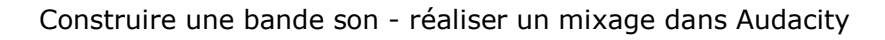

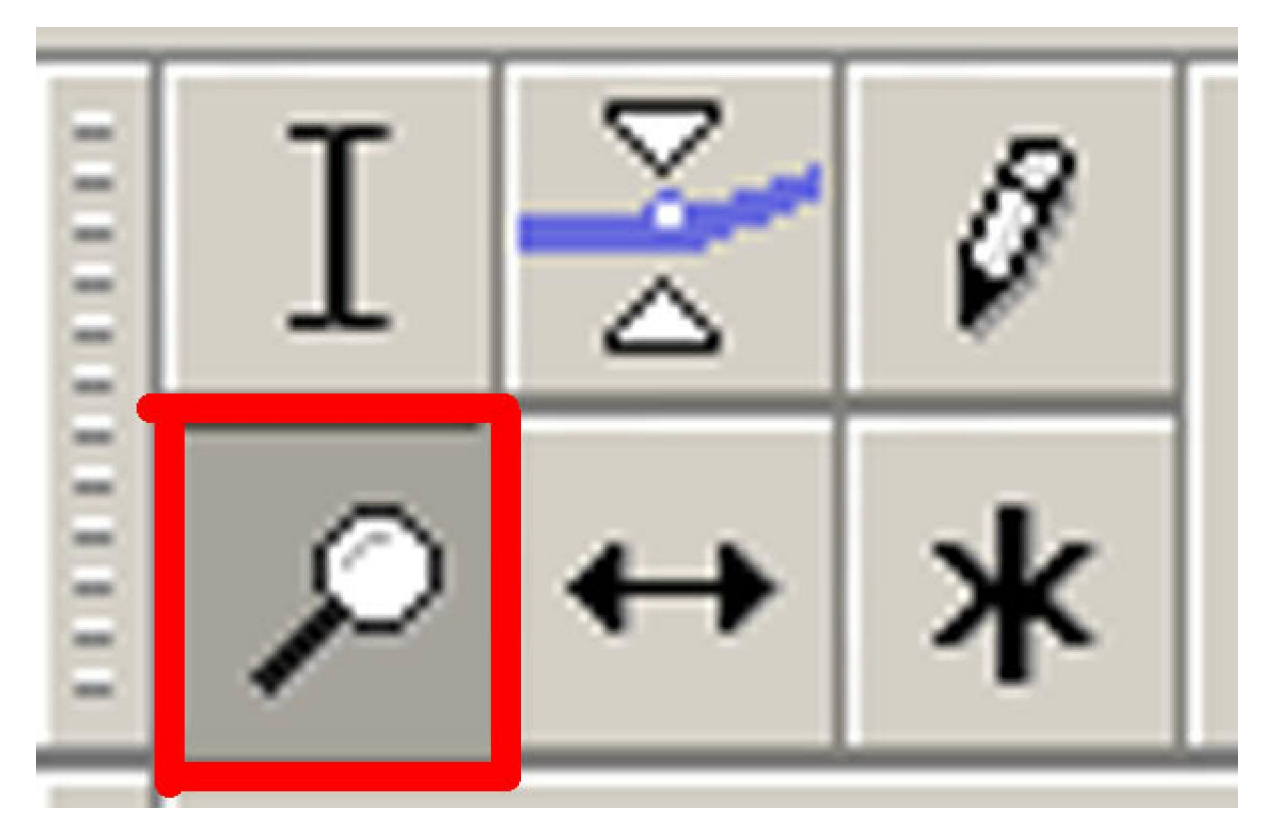

A noter que chaque fois que l'on ajoute un son dans **Audacity**, le logiciel réduit aussitôt la longueur des pistes à la fenêtre de l'écran. C'est assez horripilant !

| 😑 Piste audio 01                                                      | in a sure ware                   | and the second second second second second second second second second second second second second second second |                                   |                                                                |                                 |                          |                                         | _ @ ×                       |
|-----------------------------------------------------------------------|----------------------------------|----------------------------------------------------------------------------------------------------|-----------------------------------|----------------------------------------------------------------|---------------------------------|--------------------------|-----------------------------------------|-----------------------------|
| Fichier Edition #                                                     | ffichage Projet                  | Générer Effet Analyse                                                                                            | Aide                              | 1                                                              |                                 | 7.60                     |                                         | Stanists.                   |
| I ≥ 0<br>2 ↔ *                                                        |                                  |                                                                                                    | ») •) •                           | -48 -42 -36                                                    | -30 -24 -18 -12 -6              | 0 0 -48 -42              | -36 -30 -24 -16                         | 3 -12 -6 0                  |
| 4)                                                                    | Ó                                | P 0                                                                                                    | * Volume micro                    | · * =                                                          | ● 井井 つつ                         | BPP.                     | 2                                       |                             |
| 20,0                                                                  | 20,5                             | 21,0                                                                                                    | 21,5                              | 22,0                                                           | 22,5                            | 23,0                     | 23,5                                    | 24,9                        |
| × Piste audio ▼<br>Sterici,44100Hz<br>32-bit floot<br>Muet Solo<br>GD | 1.0<br>0.5<br>0.5<br>0.5<br>1.0  | kushisemulata<br>Mananalatan                                                                                     | ku Andiakan ini.<br>Maganetra ini | n all chicles allow<br>In all chicles allow                    | labdines. Ainn<br>Amplaintophis | Macalashi<br>Protocology | deter Marial pa<br>Report of the second | , Linske,<br>Typning?       |
|                                                                       | 1.0<br>0.5<br>0.5<br>0.5<br>-1.0 | ile, Alteriano, Allisso<br>1999 Mariana Agrico V                                                                 | n Andrewskinsan<br>Milliopotetter | aad calapacallinii<br>Toyi internetiinii<br>Toyi internetiinii | and have flow                   | н. Анскала<br>""Үүсэхсэн | icekce, dhe center<br>niver filmining   | , Million and<br>Ny INTERNA |
| × 02_gigi ▼<br>Sbéréo,44100Hz<br>32-bit float<br>Muet Solo            | 1,0<br>0,0<br>-1,0               | -                                                                                                    | \$ <b>\$</b>                      |                                                                | <b>\$\$\$</b>                   |                          |                                         | **                          |
| <u> </u>                                                              | 1,0<br>0,0<br>-1,0               |                                                                                                    | **                                |                                                                | <b>}~</b>                       |                          |                                         |                             |
|                                                                       |                                  | 1                                                                                                    |                                   |                                                                |                                 |                          |                                         |                             |
| Cliquer-glisser pour                                                  | Curseux : 0:20                   | lio.<br>690775 min sec. ISélection                                                                               | Brei                              |                                                                |                                 |                          |                                         |                             |
|                                                                       | ] [044 444 1 0 20                |                                                                                                    |                                   |                                                                |                                 |                          |                                         |                             |
| Démarrer                                                              | (d) 🙈 😳 ₩                        | 🕑 🖾 🛤 🦱 🔅 🏳                                                                                                    | bA 🖉 🖬 🔁 🖸                        |                                                                | Son Pis.                        |                          | 103 C-113 P-1 🗸 🚩                       | 11:32                       |

Si je suis satisfaite de mon emplacement, je peux intervenir sur la hauteur des sons afin de faire monter un son par rapport à un autre. C'est souvent le cas pour les commentaires. Mais attention, il faut agir avec délicatesse. Il est très désagréable d'entendre des montées et des descentes de « **Potar** » chaque fois que la voix se fait entendre ou se tait. L'exemple suivant n'est pas à reproduire mais c'est pour vous donner une idée de la façon d'agir sur la hauteur de l'onde sonore :

| 😑 Piste audio 01                                                      |                                      | and the subscription of the local design of the | and service and the service of |                                                |                                                 |                         |                                                                                                    | _ & ×                                     |
|-----------------------------------------------------------------------|--------------------------------------|-------------------------------------------------|--------------------------------|------------------------------------------------|-------------------------------------------------|-------------------------|----------------------------------------------------------------------------------------------------|-------------------------------------------|
| Fichier Edition A                                                     | ffichage Projet                      | Générer Effet Analyse                           | Aide                           | 1                                              |                                                 | 100                     |                                                                                                    | et en en en en en en en en en en en en en |
|                                                                       |                                      |                                                 |                                | e) 💌 -48 -42 -36                               | -30 -24 -18 -12 -6                              | 0 0 -40 -42             | -36 -30 -24 -16                                                                                                    | 1-12 -6 0                                 |
| 4)                                                                    | Ó                                    | Po                                              | * Volume micro                 | · * 10                                         | 職掛時のの                                           | · ppp                   | 2                                                                                                    |                                           |
| 20,0                                                                  | 20,5                                 | 21,0                                            | 21,5                           | 22,0                                           | 22,5                                            | 23,0                    | 23,5                                                                                                    | 24,9                                      |
| × Piste audio ▼<br>Stéréo,44100Hz<br>32-bit ficet<br>Muet Solo<br>GDD | 1.0<br>0.5<br>0.5<br>0.5<br>110      | inginamulasi<br>Manamulasi<br>Manamunasi        | n kakatan ini.<br>"Maan mara   | na <mark>l (na apalan</mark><br>na lina apalan | da balintan dina<br>Interpintan apart           | n, Akabablu<br>Mananaka | inica Nacimpia<br>Verministration                                                                                                    | illinske,<br>Vyrnigi?                     |
|                                                                       | 1.0<br>0.5<br>0.5<br>0.5<br>0.5      | ilo, ilkan, filisi<br><sup>Ara</sup> fan ayay   | Audonooloo a<br>Milliorenneite | nahininanina<br>mpininanina                    | ninduli lancan Alines<br>Kanang pertahan apalah | North States            | anica di na comuni<br>na cana di na comuni<br>na cana di na cana di na cana di na cana di na cana di na cana di na cana di na cana di na<br>na cana di na cana di na cana di na cana di na cana di na cana di na cana di na cana di na cana di na cana di n | Nilean<br>Leanna                          |
| × 02_gigi ▼<br>Sbéréo,44100Hz<br>32-bit float<br>Muet Solo            | 1,0<br>0,0<br>-1,0                   | -                                               | <b></b>                        |                                                | <b>\$**</b>                                     |                         |                                                                                                    |                                           |
| <u>e</u> ð                                                            | 1,0<br>0,0<br>-1,0                   | - <b>\$-</b> \$                                 | )                              |                                                | <b>}~~</b>                                      |                         | <b>**</b> -0                                                                                                    |                                           |
|                                                                       |                                      |                                                 |                                |                                                |                                                 |                         |                                                                                                    |                                           |
| Cliquer glisser pour<br>Projet &: 44100                               | modifier les volur<br>Ourseur : 0:20 | nes (enveloppe).<br>),690275 min:sec [Selection | ibre]                          |                                                |                                                 |                         |                                                                                                    |                                           |
| Démarrer                                                              | (3) 🦽 🖄 🕅                            | 10 🖾 🖨 🥌 🖉 🖾                                    |                                | i 🕞 🔞 M                                        |                                                 | 5.00                    | O S R A X K                                                                                                    | 11:32                                     |

On utilise l'outil représenté par deux triangles qui s'opposent de façon verticale.

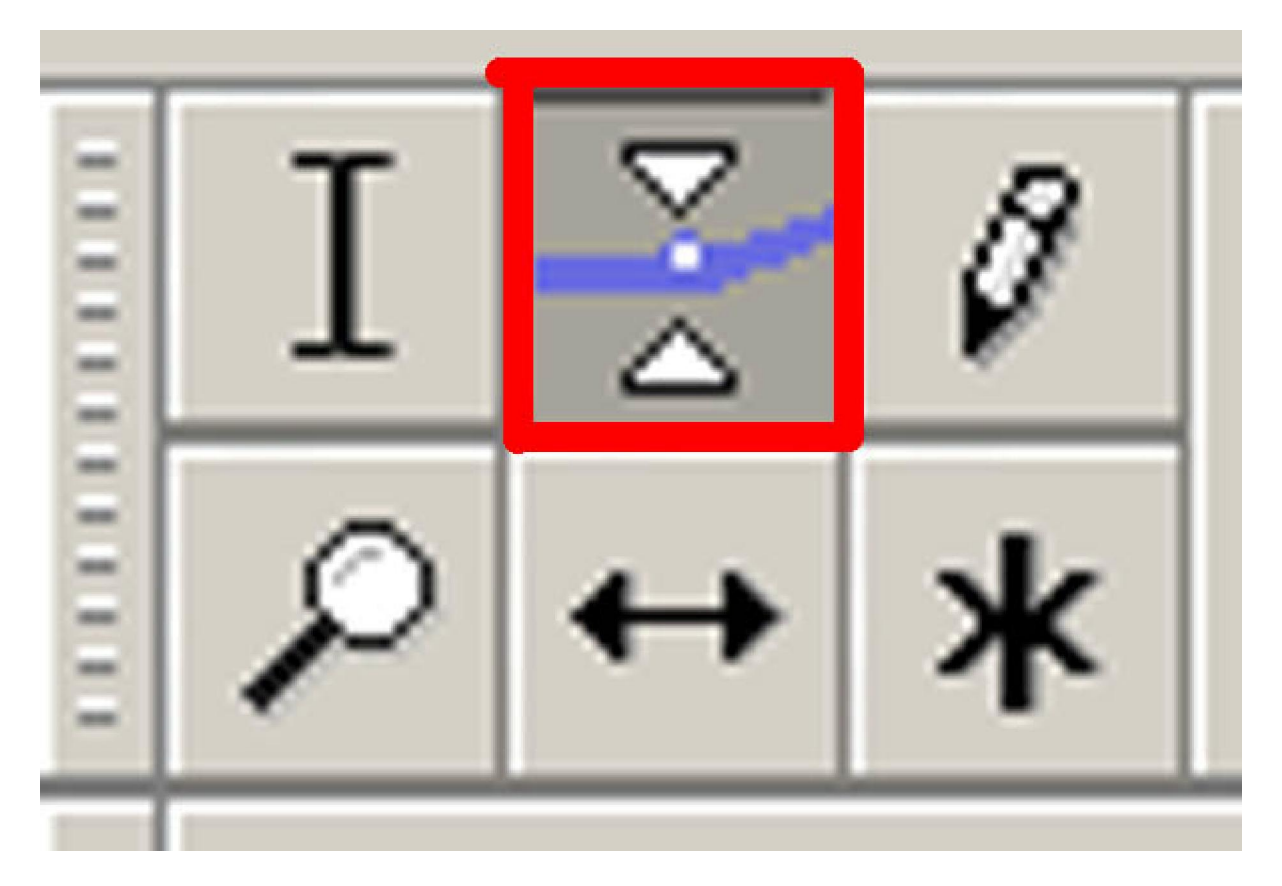

Aussitôt les pistes sont sélectionnées, encadrées en haut et en bas de l'onde par deux lignes bleues parallèles. Ces lignes signifient la hauteur du son.

On peut cliquer à un endroit, un point blanc se dessine. Si vous maintenez le clic, vous pouvez abaisser ce point blanc, vos deux lignes bleu es se rapprochent. Vous pouvez les écarter de la même façon. Si vous cliquez un peu plus loin un deuxième point se forme et ainsi vous avez sélectionné un fragment de ligne qui subit les impulsions que vous lui avez imposées :

| 😑 Piste audio 01                                                       |                                                                                       |
|------------------------------------------------------------------------|---------------------------------------------------------------------------------------|
| Fichier Edition Al                                                     | hage Projet Générer Effet Analyse Aide                                                |
| 1 <u>₹</u> ℓ<br>₽ ↔ ₩                                                  |                                                                                       |
| •)                                                                     | ·····································                                                 |
| 19,5                                                                   | 28,0 28,5 21,0 21,5 22,0 22,5 23,0 23,5                                               |
| × Pitte audio ▼<br>Stirréo,44100Hz<br>32-bit float<br>Muet_ Solo<br>GD |                                                                                       |
| X 02_gigi V<br>Stéréo,44100Hz<br>32-bit float<br>Muet Solo             |                                                                                       |
|                                                                        | 10                                                                                    |
| GQ                                                                     |                                                                                       |
|                                                                        | 1.0                                                                                   |
|                                                                        |                                                                                       |
| Projet 6: 44100                                                        |                                                                                       |
| Démarrer                                                               | 1 🙈 🖸 🕅 🕑 🗶 🛤 🥝 🧐 🖓 🚱 🕼 🐘 🔍 Ad 🔄 p 🔞 🕅 📖 🕞 pric 🥵 🛤 🚱 🖓 🖼 🖉 🖓 🕷 🚱 🖓 🕷 🖉 🖓 🕷 🖉 🖓 🕷 🖉 🖓 |

| 🤗 Piste audio 01                                                     | and the second second                                       | A CONTRACTOR OF A CONTRACTOR OF A CONTRACTOR OF A CONTRACTOR OF A CONTRACTOR OF A CONTRACTOR OF A CONTRACTOR OF |                                                                 |                                                               |                                                                                                |                                                                                            |                                                                              | _ @ ×                                                                                                    |
|----------------------------------------------------------------------|-------------------------------------------------------------|----------------------------------------------------------------------------------------------------|-----------------------------------------------------------------|---------------------------------------------------------------|------------------------------------------------------------------------------------------------|--------------------------------------------------------------------------------------------|------------------------------------------------------------------------------|----------------------------------------------------------------------------------------------------|
| Fichier Edition #                                                    | éfichage Proje                                              | st Générer Effet Analysi                                                                                        | e Alde                                                          | 18-137                                                        |                                                                                                | 2,50                                                                                       |                                                                              | and the second second se |
| 1 <u>₹</u> ℓ                                                         |                                                             |                                                                                                    |                                                                 | 0<br>0<br>48 -48                                              | 42 -36 -30 -24 -18                                                                             | -12 -5 0                                                                                   | -48 -42 -36 -30                                                              | -24 -18 -12 -6 0                                                                                                    |
| 4)                                                                   | Ó                                                           | Po                                                                                                    | * Volume micro                                                  |                                                               | 大 略 略 母 好                                                                                      | n c p                                                                                      | PRR                                                                          |                                                                                                    |
| 35,0                                                                 | 35,5                                                        | 36,0                                                                                                    | 36,5                                                            | 37,0                                                          | 37,5                                                                                           | 38,0                                                                                       | 38,5                                                                         | 39,0                                                                                                    |
| × Piste sudio ▼<br>Stéréo,41100Hz<br>32-bit float<br>MuetSolo<br>GD_ | 1.0<br>0.5<br>0.5<br>0.5<br>1.0<br>1.0<br>0.5<br>0.5<br>0.5 |                                                                                                    | and Acceles<br>company<br>pomper<br>inc. Acceles<br>over grower | dicionia dua<br>arriter (phi<br>iticipia diae<br>arriter (phi | enne Aktolikistanskie<br>seper pysopopopopoli<br>name Aktologistanskie<br>seper pysopoporopili | u haa dhaa dhaa u dh<br>Maari ay shinan Maria<br>U haa ah ah ah ah ah ah ah ah ah ah ah ah | l pilli u delmana<br>dege "species"<br>l si al publication<br>dese "species" | hitonogalan<br>Haracalan<br>Kitonogalan                                                                                                    |
| ×02.999 ▼<br>Stéréo,44100Hz<br>32-bit fiont<br>Muet Solo<br>         |                                                             | \$\$                                                                                                    | **************************************                          |                                                               |                                                                                                |                                                                                            |                                                                              |                                                                                                    |
| Cliquer glisser pour<br>Projet à : 44100                             | modifier les vol                                            | umes (enveloppe).<br>20,580275 min sec [Sélectio                                                                | nitrej                                                          | Art I Con                                                     |                                                                                                | 1. X. P                                                                                    |                                                                              |                                                                                                    |

Il suffit de cliquer sur un autre outil pour sortir de cet outil. Les variations sont enregistrées dans le logiciel. N'oubliez pas que ce logiciel est particulièrement génial sur un point. On peut revenir en arrière jusqu'au point de départ.

| 😑 Piste audio 01                                                    | and the second second                         | and the calendary in the proof                            |                              |                                                                                                    |                    |       |                    | _ @ ×         |
|---------------------------------------------------------------------|-----------------------------------------------|-----------------------------------------------------------|------------------------------|----------------------------------------------------------------------------------------------------|--------------------|-------|--------------------|---------------|
| Fichier Edition A                                                   | ffichage Proje                                | t Générer Effet Analyse                                   | Aide                         | 2.170                                                                                                    |                    | 200   |                    | Statutes a    |
| I 😤 Ø                                                               | G.VG                                          | NG VGV                                                    |                              | o<br>D                                                                                                    |                    | O D   |                    |               |
| £ ↔ ¥                                                               |                                               |                                                           |                              | 48 -48 -42 -30                                                                                                  | -30 -24 -18 -12 -4 | 50 0  | 48 -42 -36 -30 -24 | -18 -12 -6 0  |
| 40 -                                                                | ð                                             | PO                                                        | * Volume micro               |                                                                                                    | 局掛料の               | 0 000 | P.P.               |               |
| 18,9                                                                | 18,5                                          | 19,0                                                      | 19,5                         | 20,0                                                                                                    | 20,5               | 21,9  | 21,5               | 22,0          |
| × Piste audio ▼<br>Stéréo,44100Hz<br>32-bit float<br>MuetSolo<br>GD | 1.0<br>0.5<br>0.5<br>0.5<br>0.5<br>1.0<br>1.0 | rindhinnin dhundhin<br>an annan galainin<br>u dhuna dhuna | Marine Aller<br>Annual Parag | aanson jalku (USA<br>serienen nempisij<br>serienen saat                                                         | nt Jikasura        |       |                    |               |
| × 02. gigi ▼                                                        | 0,0-<br>-0,5-<br>-1,0                         | acallication Allicolog.<br>Clanding and an                | . however the                | and and the second second second second second second second second second second second second second second s |                    |       |                    |               |
| 32-bit float<br>Muet Solo                                           | 0,0-<br>-1,0<br>1,0                           |                                                           |                              |                                                                                                    |                    |       | <b></b>            |               |
|                                                                     | 0,0-<br>-1,0                                  | -                                                         | -                            |                                                                                                    |                    |       |                    | All and a lot |
| Change of the second                                                | 4                                             |                                                           |                              |                                                                                                    |                    |       |                    | 2             |
| Projet &                                                            | Orter: 01                                     | 9.671340 minutes . IS/dection                             | livel                        |                                                                                                    |                    |       |                    |               |
| Hoyat a . 44100                                                     | 1 Jourseur : 0.1                              | aler re-to-minister Treascon                              | norel                        |                                                                                                    |                    | -     |                    |               |
| Démarrer                                                            | 🛃 🧶 🖏 🖥                                       | 🗹 🕑 🔟 🛱 🥵 🧭 💟                                             | J G G G I                    | . Ad 🔄 🔯 Mi.                                                                                                    | . Son BPis         | 500   | : 🌮 📼 🙆 🍽 📇 👘      | 🐹 K 😋 11:34   |

## Comment faire un enregistrement par une source extérieure ?

Il y a deux possibilités :

- Soit vous utilisez le micro pour un commentaire et vous rentrez votre fiche micro (mâle) dans la prise micro (femelle) de l'ordinateur (prise rouge). Dans ce cas il faut que votre ordinateur soit particulièrement silencieux. Donc que cet ordinateur soit muni d'un boîtier spécial. Ca existe puisque les radios s'en servent, mais c'est plus cher.
- Soit et c'est la solution la plus courante, vous avez enregistré votre voix sur un magnétophone.

Là également vous avez deux solutions :

- Ou bien ce magnétophone est de la génération numérique récente et donc vous avez enregistré votre son sur une carte compact flash ou un mini disque dur et dans ce cas vous rentrez le son sous forme de fichier dans l'ordinateur soit par un lecteur de carte soit par la prise USB.
- Si c'est un magnétophone de génération numérique plus ancienne

(minidisc ou DAT) ou magnétophone à cassette... il vous faut enregistrer le son en le lisant et en le passant par l'entrée son de la carte son qu'elle soit numérique ou analogique.

Dans ce cas, vous devez l'enregistrer par l'intermédiaire du logiciel **Audacity**. Il faut alors sélectionner l' « **Entrée ligne** » :

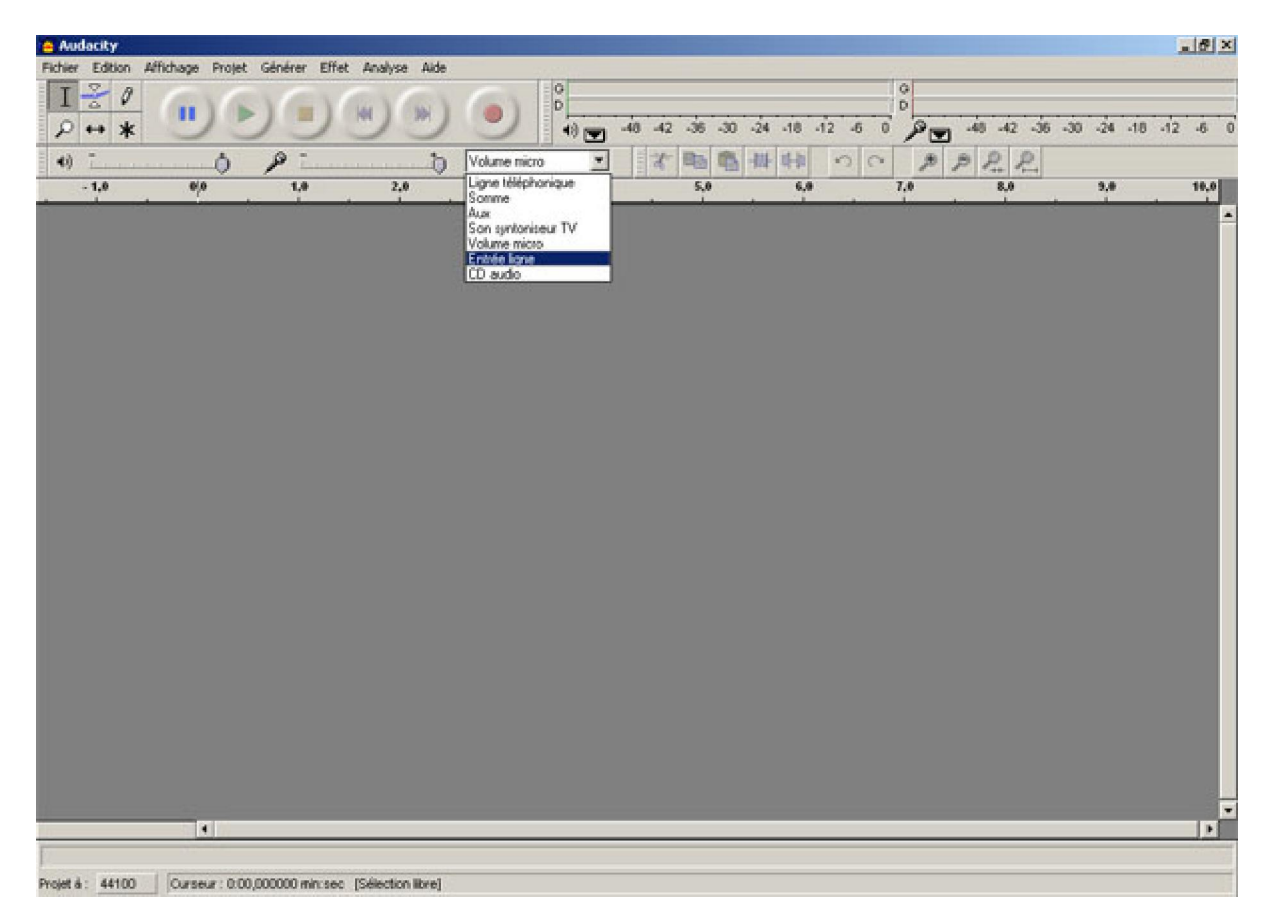

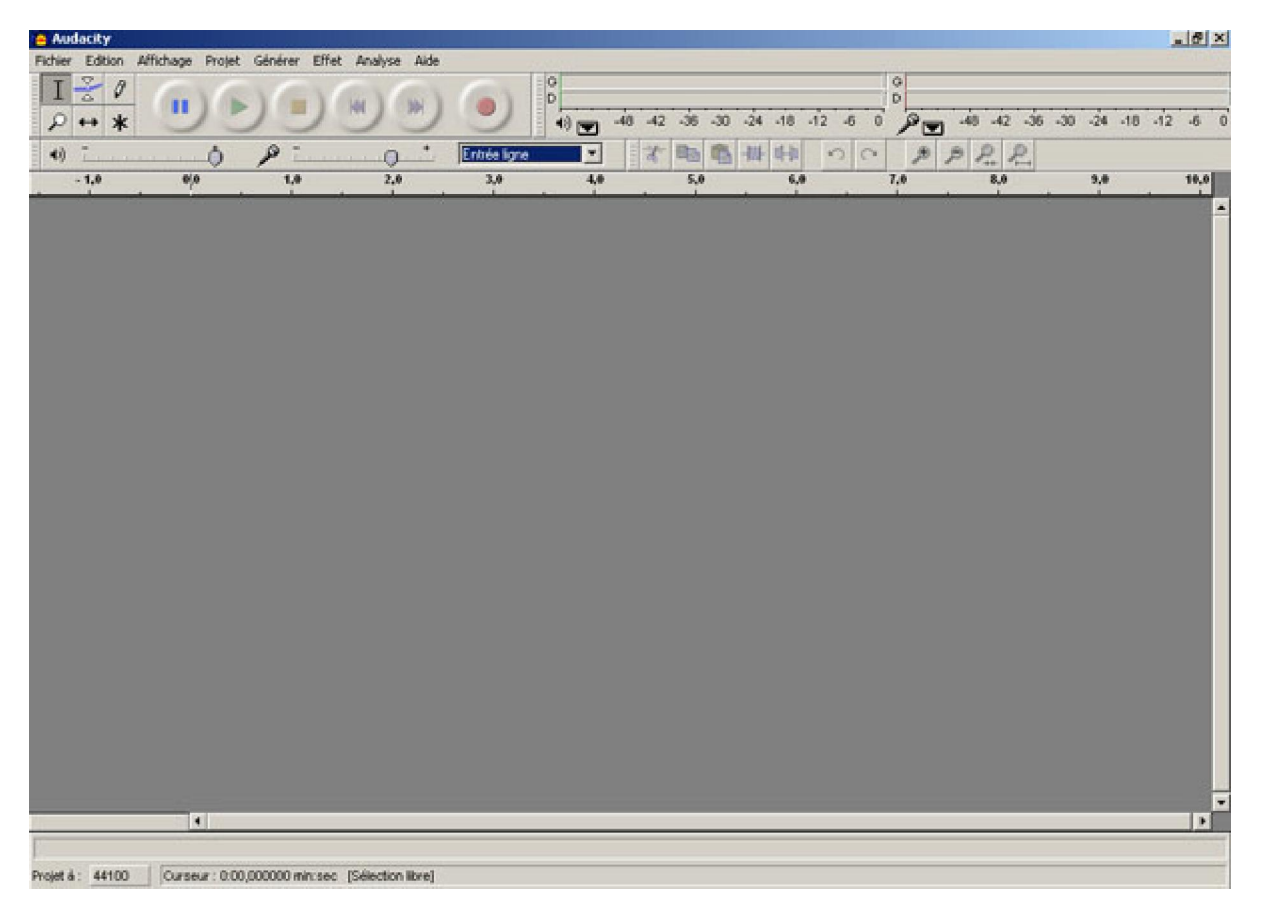

puis appuyer sur le bouton avec le point rouge comme pour un magnétophone.

Une piste stéréo apparaîtra avec l'onde sonore qui se constituera au fur et à mesure de l'enregistrement. Remarquez que sur la barre d'outil, en haut à droite le potentiomètre rouge traduit la hauteur des ondes :

| 😑 Audacity                                                         |                                   |                  | and the second party of the second |                                                                                                    |               |                  |                 |              |     |           |            | . 8 ×      |
|--------------------------------------------------------------------|-----------------------------------|------------------|------------------------------------|----------------------------------------------------------------------------------------------------|---------------|------------------|-----------------|--------------|-----|-----------|------------|------------|
| Fichier Edition A                                                  | vifichage Projet                  | Générer I        | Effet Analyse Aide                 |                                                                                                    |               |                  |                 |              | (L) |           |            |            |
| <u>Γ</u> 2 0<br>2 ↔ *                                              |                                   |                  |                                    | 0                                                                                                    | 48            | 40 -42 -36       | -30 -24 -18     | -12 -6 0     |     | 8 -42 -36 | -30 -24 -1 | 6 -12 -6 0 |
| 4)                                                                 | 0                                 | p=               | 0.*                                | Entrée ligne                                                                                                    | -             | 1 10             | 1 44 44         | 20           | A B | P. P.     |            |            |
| 15,0                                                               | 16,0                              | 17,0             | 18,0                               | 19,0                                                                                                    | 20,0          | 21,9             | 22,0            | 23,0         | 2   | 4,0       | 25,07      | 26,0       |
| × Piste audio ▼<br>Stéréo,44100Hz<br>32-bit float<br>Muet Solo<br> | 1.0<br>0.5<br>0.5<br>-0.5<br>-1.0 | alleland<br>NY M | Hilluladua                         | jenning<br>Maanin                                                                                                    |               | nanan<br>Maria   | Winner<br>Maaaa | line by sort |     |           |            | <u>*</u>   |
|                                                                    | 1.0<br>0.5<br>0.5<br>-0.5         | -                | HULLUNU<br>HANTINAN                | nen alterative<br>Anterative alterative alterative alterative alterative alterative alterative alterative alterative alterative a | an a<br>An da | hiliwin<br>MMTMM | ewroni<br>Mauai |              |     |           |            |            |
|                                                                    |                                   |                  |                                    |                                                                                                    |               |                  |                 |              |     |           |            |            |
|                                                                    |                                   |                  |                                    |                                                                                                    |               |                  |                 |              |     |           |            |            |
|                                                                    | 4                                 |                  |                                    |                                                                                                    |               |                  |                 |              |     |           |            |            |
| Durée d'enregistrer                                                | nent restante : Si                | 8 minutes        |                                    |                                                                                                    |               |                  |                 |              |     |           |            |            |
| Projet à: 44100                                                    | Ourseur: 0.0                      | 0,000000 min     | sec [Sélection libre]              |                                                                                                    |               |                  |                 |              |     |           |            | 1          |

Celle-ci peut apparaître saturée.

Dans ce cas vous devez régler l'enregistrement de trois manières.

- A la source, c'est à dire diminuer le volume de sortie de votre magnétophone.
- A l'entrée de la carte son en baissant le potentiomètre de la carte son
- et enfin sur Audacity en variant le potentiomètre du micro. Vous faites ça jusqu'à obtenir un volume d'entrée correct traduit par une onde normale :

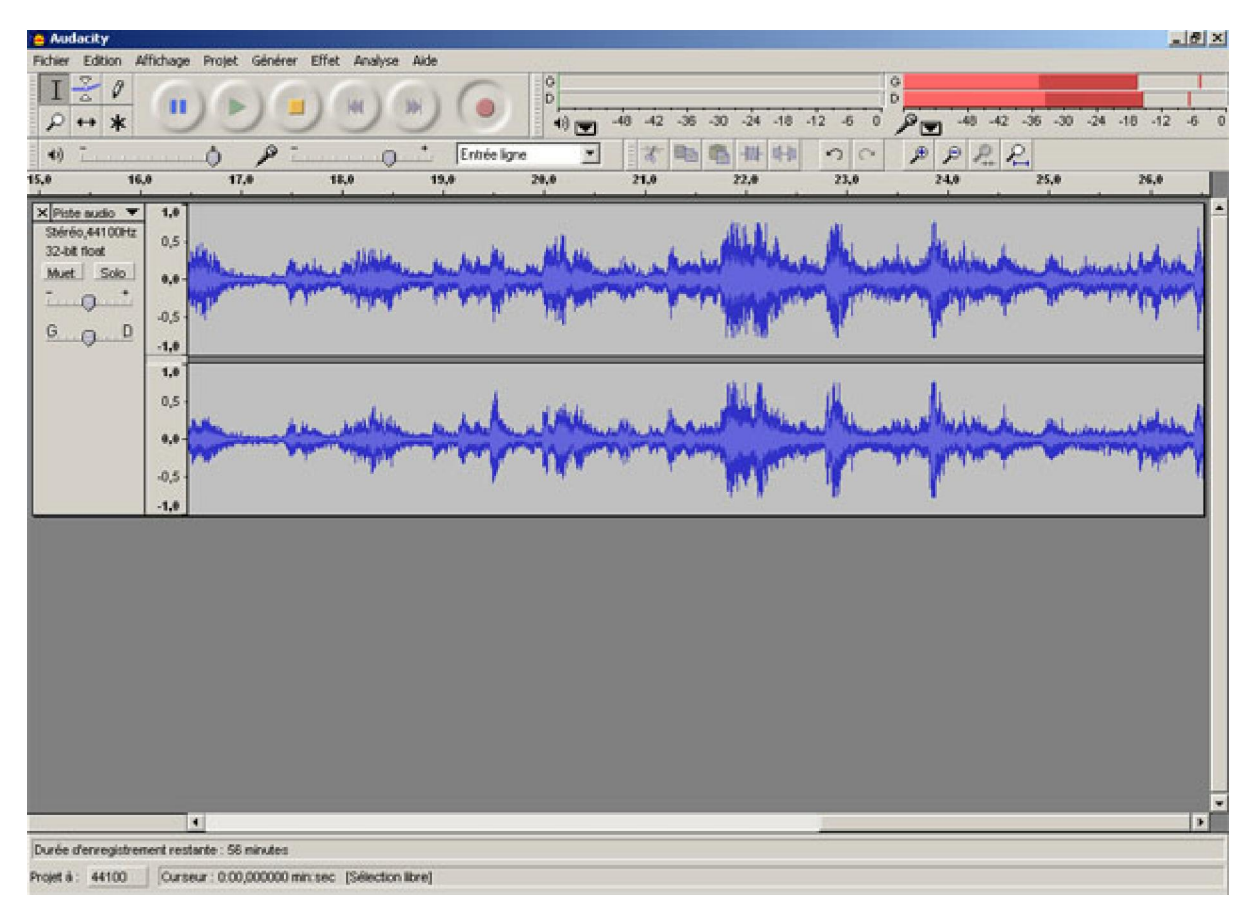

Lorsque vous avez fini de monter votre bande son, il ne vous reste plus qu'à l'enregistrer.

Le système d'enregistrement dans **Audacity** est très proche de celui de PicturesToExe dans sa conception. Il y a l' « Album » si je puis m'exprimer ainsi qui est le fichier propriétaire d'**Audacity** « **.aup** » et qui ne peut être lu que par **Audacity**.

Ce fichier propriétaire est plus complexe que celui de Pte.

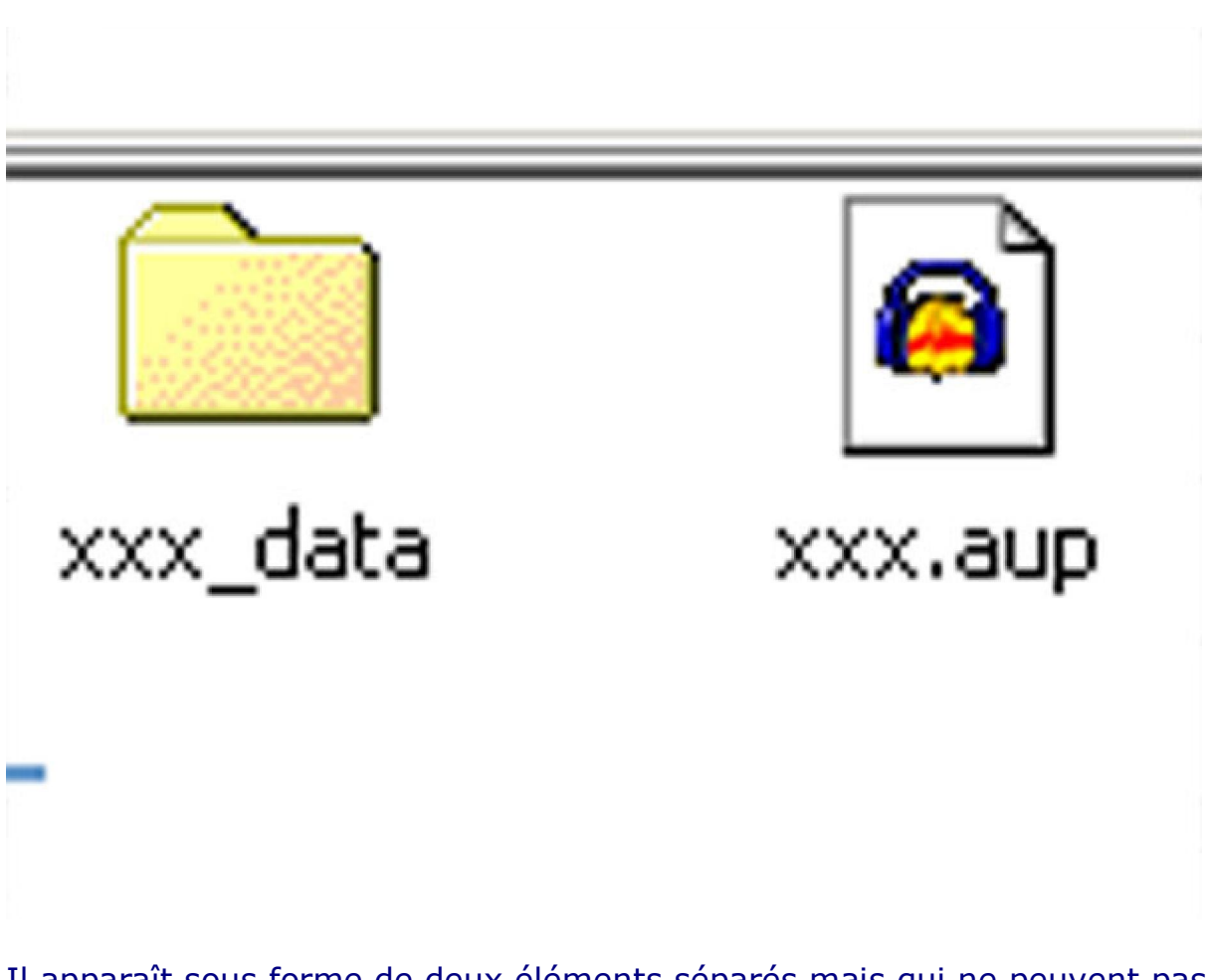

Il apparaît sous forme de deux éléments séparés mais qui ne peuvent pas marcher l'un sans l'autre. Un fichier avec une extension « **.aup** » qui est celui qu'on peut réouvrir avec Audacity et un dossier avec une extension « **\_data** » contenant des fichiers qui ne sont compris et lus que par Audacity :

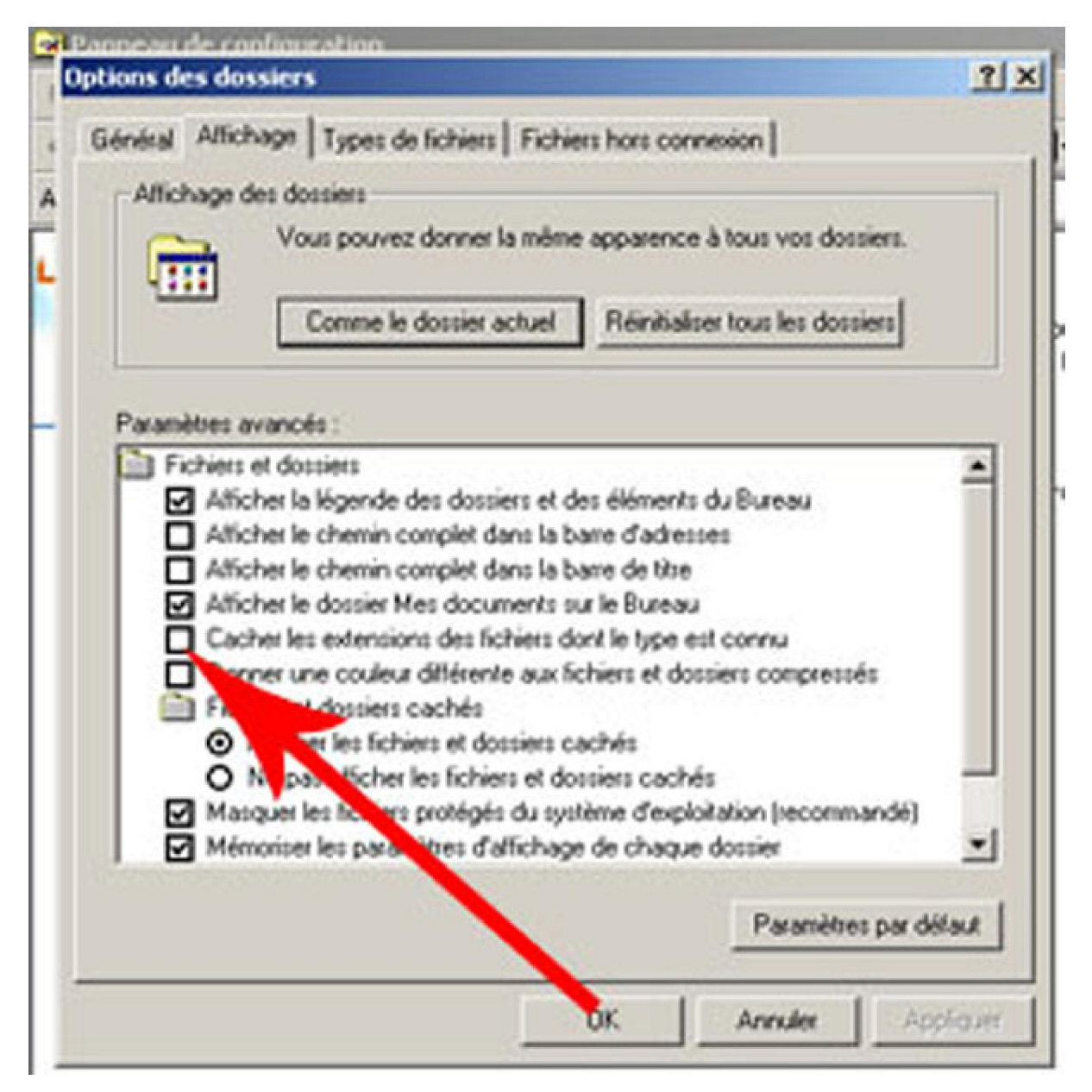

Il faut donc prendre garde de séparer ces deux éléments si on veut réouvrir le projet **Audacity**.

Pour enregistrer un son qu'on peut écouter par la suite, rien de plus facile, il faut aller dans « **Fichier** » et « **Exporter** ». A vous de choisir le format et la qualité du fichier que vous voulez enregistrer.

Si vous voulez enregistrer votre mixage vous faites « **Exporter** ». Si vous voulez enregistrer seulement un extrait ou une piste, il vous suffit alors de sélectionner la piste ou l'extrait que vous voulez enregistrer.

Pour la qualité c'est également simple. Le WAV est au son ce que le TIFF ou le PSD est à l'image. C'est un son non dégradé qui a gardé toutes ses qualités. Mais il est, comme les fichiers images, très lourd.

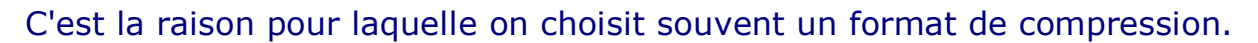

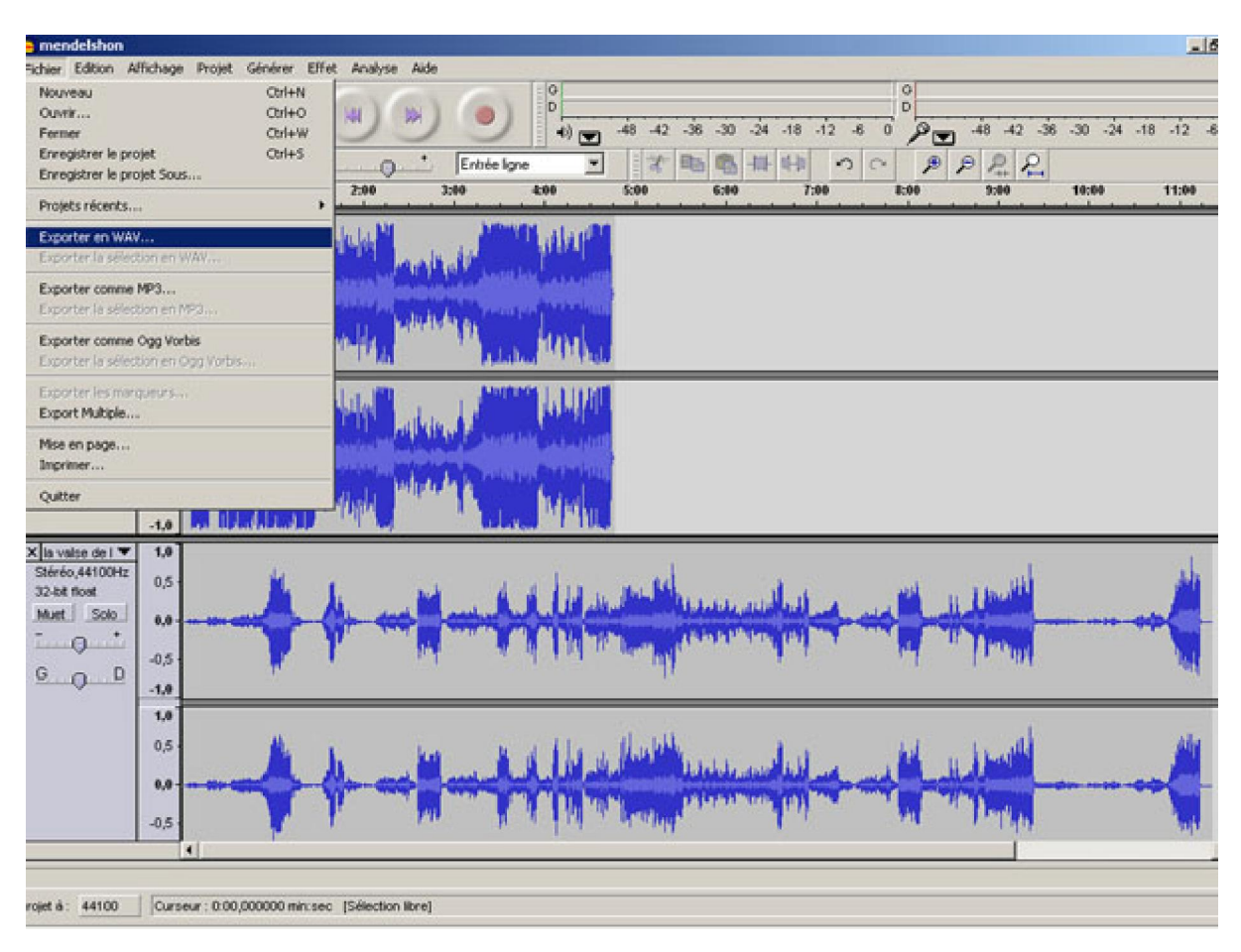

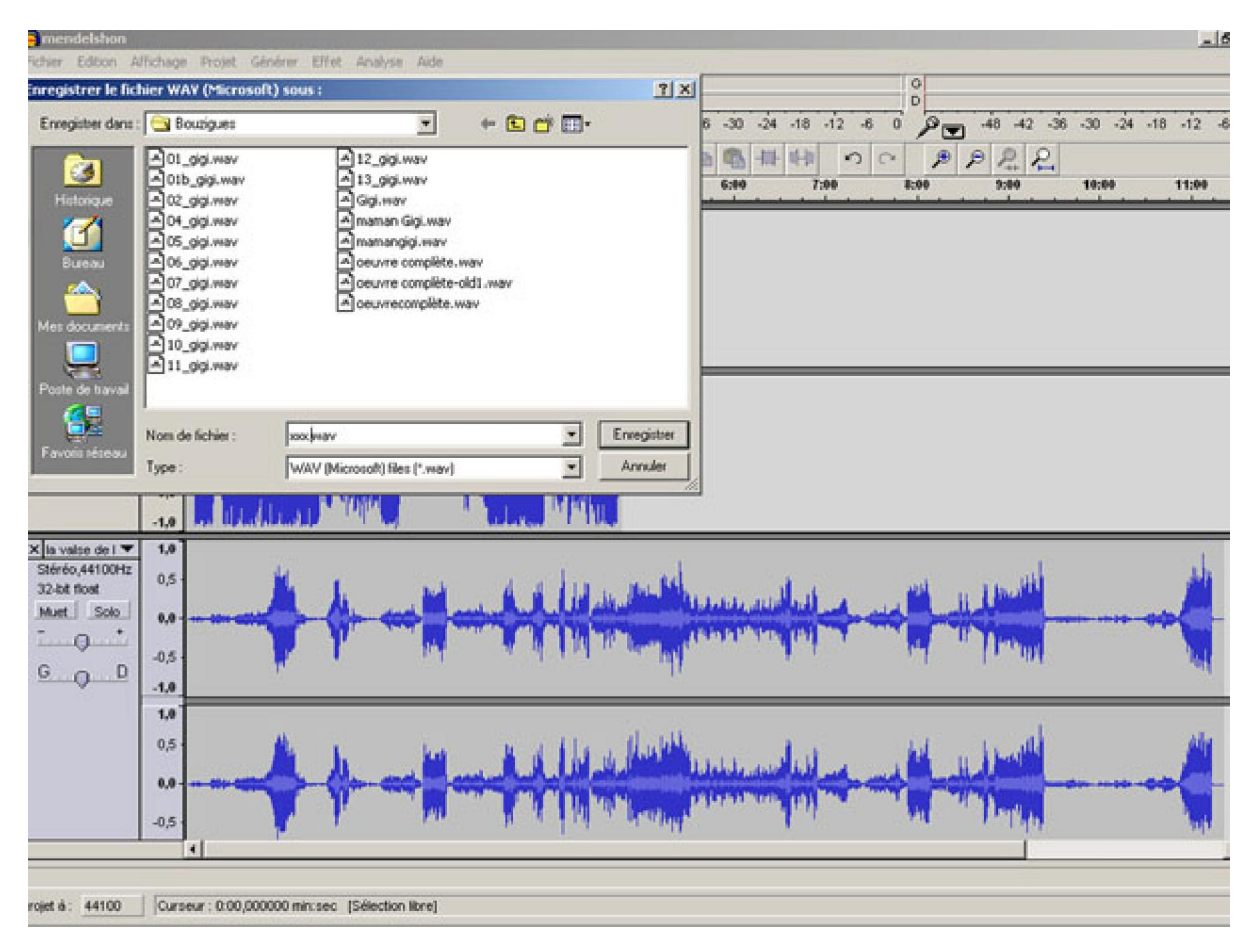

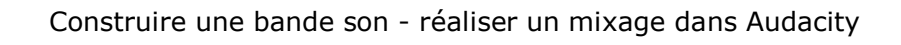

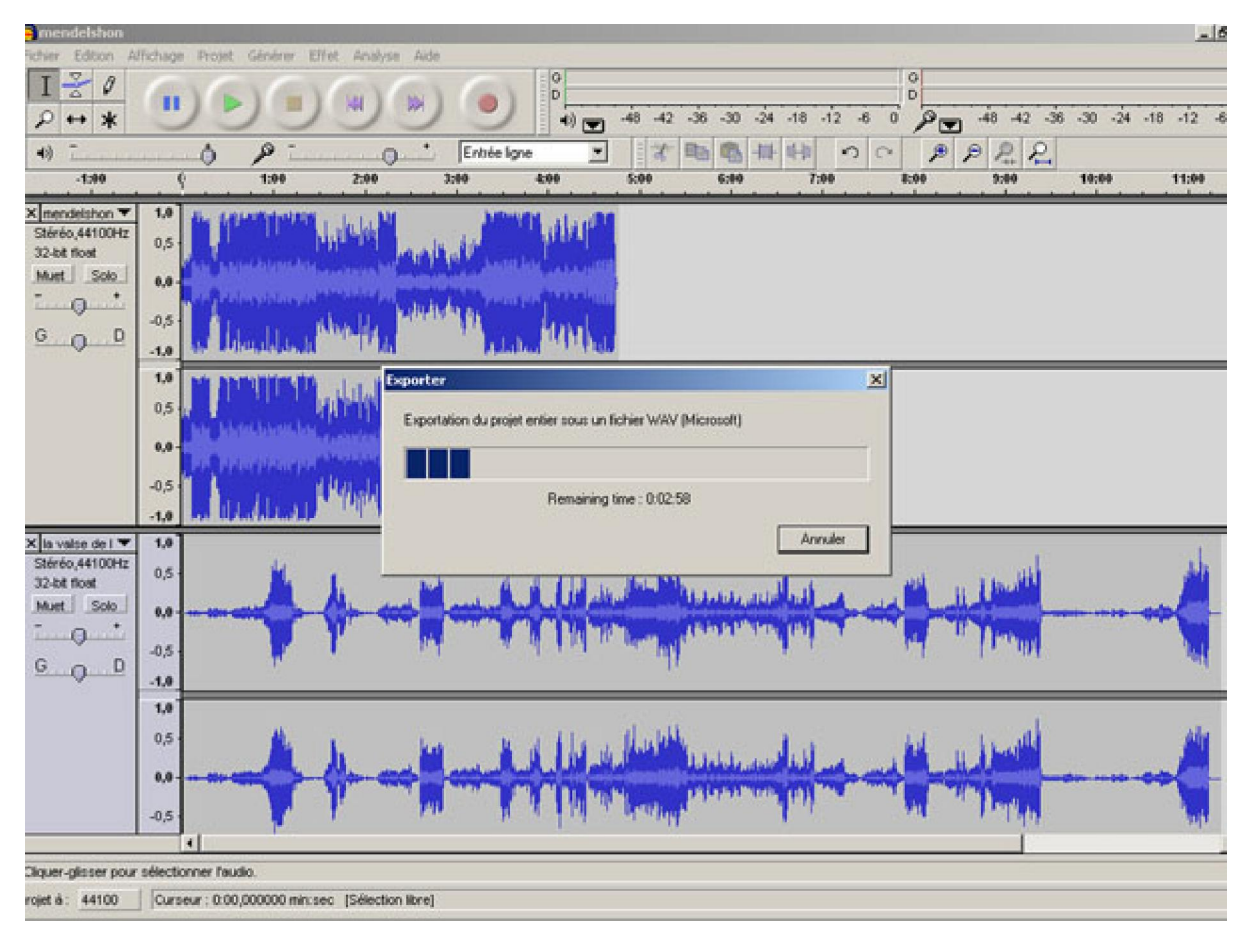

PicturesToExe accepte deux formats de compression, le format « **MP3** » très connu et le format « **OGG** », format libre beaucoup moins connu et qui, semble-t-il, à compression égale, est meilleur de qualité. Contrairement aux images qui doivent si possible ne pas dépasser un certain poids recommandé par Igor (400 ko) il n'y a pas de recommandation spéciale pour le son. On peut aussi bien utiliser « **WAV** » que les autres formats.

Avant de compresser, vous devez aller dans « Édition », « Préférence » et régler la compression dans le format choisi dans « Réglage de l'exportation OGG » ou « Réglage de l'exportation MP3 » :

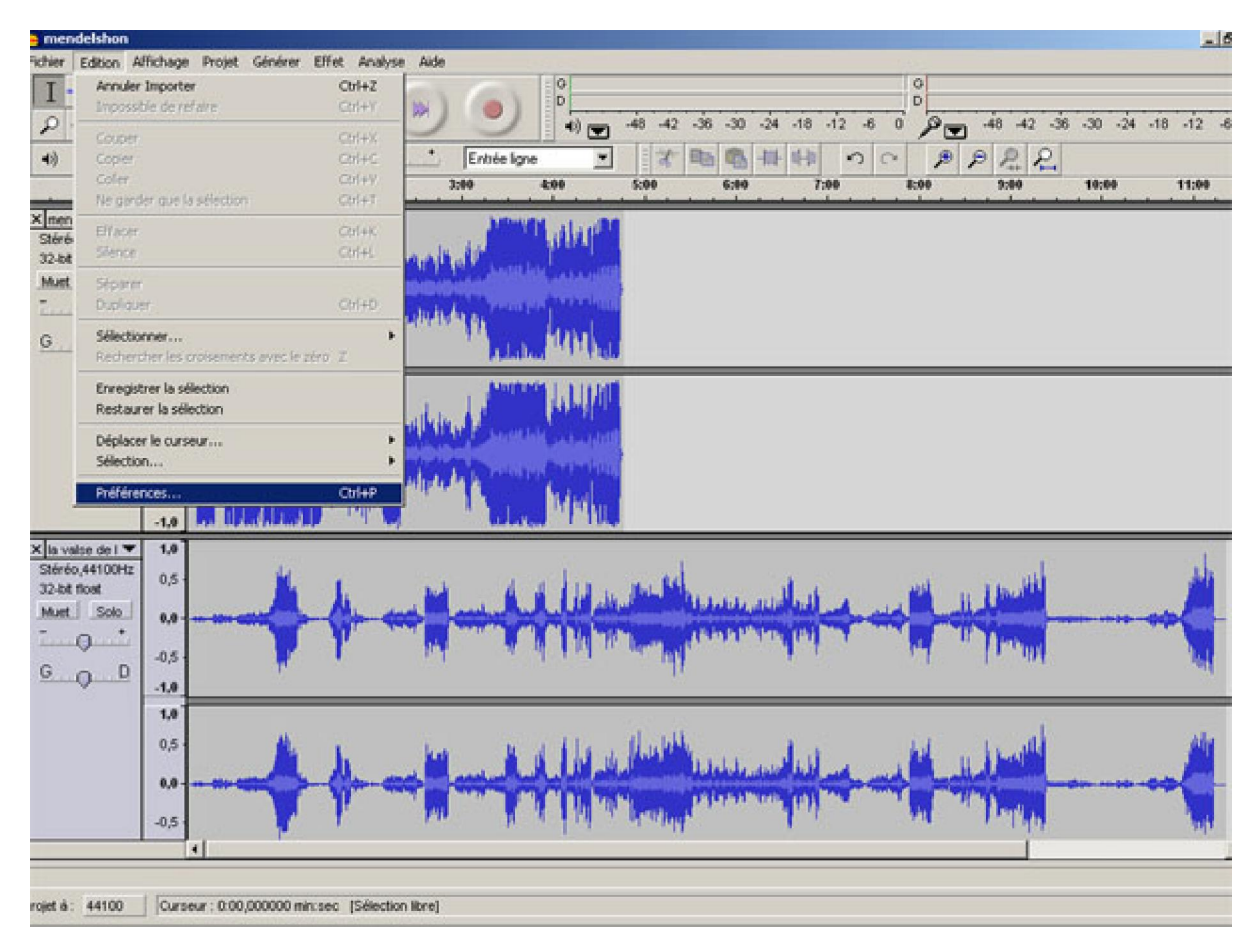

| mendelshon                                                          | and the second second                                                      |                                                                                                    | 6                             |
|---------------------------------------------------------------------|----------------------------------------------------------------------------|----------------------------------------------------------------------------------------------------|-------------------------------|
| ichier Edition Al                                                   | fichage Projet Générer                                                     | Effet Analyse Ade                                                                                                    |                               |
| $\frac{I \stackrel{>}{\sim} 0}{\rho \leftrightarrow \ast}$          |                                                                            |                                                                                                    | 48 -42 -36 -30 -24 -18 -12 -6 |
| 4)                                                                  | 0 p                                                                        |                                                                                                    | 22                            |
| -1:00                                                               | 9 1:00                                                                     | 2:00 3:00 4:00 5:00 6:00 7:00 8:00                                                                                                    | 9:00 10:00 11:00              |
| X mendelshon ▼<br>Stéréo,44100Hz<br>32-bě flost<br>Muet_Solo_<br>GD | 1.0<br>0,5<br>0,6<br>-0,5<br>1.0<br>0,5<br>0,5<br>0,6<br>0,5<br>0,5<br>0,5 | Préférences d'Audacity         E/S audio       Qualité         Formats de fichier       Spectrogrammes         Répertoires       Interface         C Faie une copie du fichier avant d'éditer (plus sés)         C Faie une copie du fichier avant d'éditer (plus sés)         C Format d'expontation non compressés         WAW (Microsoft 16 bit PCM)         WAV (Microsoft), Signed 16 bit PCM         Réglage de l'expontation OGG         Qualité OGG :       10         Did de de l'expontation UDO |                               |
| X la valse de l 🔻                                                   | 1,0                                                                        | Version de la Broaine MP2 · 1 AME v3.96 Chercher la Broaine                                                                                                    |                               |
| Stéréo,44100Hz<br>32-bit floet<br>Muet Solo                         | 0,5                                                                        | Debi: 256 T                                                                                                    | undil                         |
| G O D                                                               | 10                                                                         |                                                                                                    | শা                            |
| 62                                                                  | 1.0                                                                        |                                                                                                    |                               |
|                                                                     | 0,5                                                                        | Annuer UK.                                                                                                    |                               |
|                                                                     | 0.0                                                                        |                                                                                                    |                               |
|                                                                     | -0,5                                                                       | A MA A MARKANA AND A MARKANA AND A MARKANA AND A MARKANA AND A MARKANA AND A MARKANA AND A MARKANA AND A MARKANA                                                                                                    | Partipo ton                   |
|                                                                     | 1                                                                          |                                                                                                    |                               |
| rojet à : 44100                                                     | Curseur : 0.00,000000 m                                                    | in:sec [Sélection libre]                                                                                                    |                               |

Votre bande son est à présent prête pour être utilisée dans PicturesToExe. Je ne traiterai pas des effets possibles qui peuvent être introduits pour traiter la bande son. C'est à vous de choisir parmi tous les effets proposés ceux qui correspondent à votre attente.

Une seule recommandation, laissez mais pas beaucoup cependant un silence au début et à la fin de votre montage pour permettre d'une part de mettre un noir à l'image et également de faire la transition entre la page de lancement et le diaporama.

## **Comment générer un silence ?**

Dans Audacity c'est très simple on va dans « Générer », « Silence » :

| 2 | Projet | Générer              | Effet | Analy | yse      | Aide         |   |
|---|--------|----------------------|-------|-------|----------|--------------|---|
|   |        | Bruit B              | lanc  | 1     | 12       |              | 1 |
|   |        | Silence              |       |       |          |              |   |
|   |        | Son                  |       |       |          |              |   |
|   |        | Click Track<br>Pluck |       |       | <u>.</u> | , <b>+</b> , | E |
|   |        |                      |       |       | 2,0      |              | ŕ |
| - | · · ·  |                      | · · · | _     |          | · · ·        |   |
|   |        |                      |       |       |          |              |   |
|   |        |                      |       |       |          |              |   |
|   |        |                      |       |       |          |              |   |

Une nouvelle fenêtre apparaît :

| Générer du silence |                    |  |  |  |  |
|--------------------|--------------------|--|--|--|--|
| Durée (secondes)   | 31,000000          |  |  |  |  |
| Annuler            | Générer du silence |  |  |  |  |

Automatiquement Audacity vous propose de générer **30 secondes de silence**, vous remplacez 30 par 2 ou 3 selon votre souhait ou un chiffre différent et Audacity vous génèrera du silence. Et vous pouvez même

parler pendant ce temps là.

Avec toutes ces indications vous devriez pouvoir construire une bande son géniale.

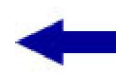

<u>Sommaire</u>

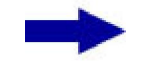

[version imprimable pdf]

Didacticiel réalisé pour la valise pédagogique de la Fédération Photographique de France par Laure Gigou en 2006.

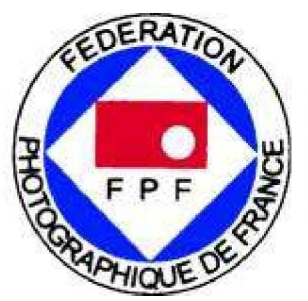

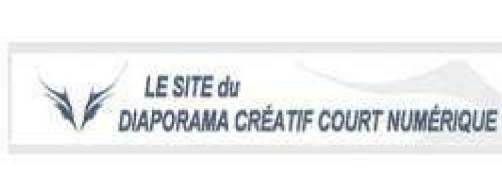

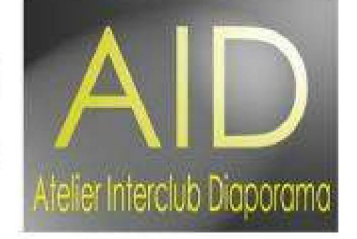